# **ANEXO 1**

# DIAGRAMA ENTIDAD RELACIÓN

### DIAGRAMA ENTIDAD - RELACIÓN

# ANEXO 2

# CONFIGURACIONES

# MANUAL TÉCNICO

# MANUAL TÉCNICO

Para el mantenimiento del sistema del Registro de la Propiedad debemos definir antes los requerimientos del sistema en lo concerniente al desarrollo, estos son:

#### **Requerimientos de Hardware**

Procesador Intel/AMD desde 2Ghz Memoria RAM desde 1Gb Disco Duro desde 60 Gb Tarjeta de red Monitor CRT/LCD Impresora

#### Software Requerido

- Visual Studio 2005
- DevExpress Components
- Microsoft SQL Server 2005

#### **Conocimientos Requeridos**

- Sql-Ansi o Sql-Transact
- Vb.Net para la codificación del sistema
- Manejo y Uso de DataSet
- Manejo y Uso de SQLClient
- Manejo y Uso de SQLDataSource
- Manejo y Uso de CrystalReports

Considerando que la o las personas que deseen modificar el sistema, poseen estos conocimientos la modificación y uso de este manual será fácil, caso contrario toda la información requerida esta dentro de la Web.

Antes de iniciar vale la pena indicar que en los tiempos actuales existen una infinidad de herramientas que permiten un mejor y rápido desarrollo de sistemas

entre estas Visual Studio en si, por ende se ha intentado maximizar el uso de estas herramientas.

El siguiente manual hace una descripción de los formularios y controles considerados como los más importantes dentro del Sistema de Registro de la Propiedad.

El Sistema esta dividió en 2 partes: FrontEnd para los clientes, tienen acceso solo a información general sobre el Registro de la Propiedad, es decir solo a la interfaz, y BackEnd para el Super Administrador, Administrador y Operadores tienen acceso al sistema en sí.

| Nombre:      | Conexion                                                                     |
|--------------|------------------------------------------------------------------------------|
| Tipo:        | CLASE                                                                        |
| Descripción: | Permite el manejo de datos desconectados con la base de datos, sin tener que |
|              | utilizar el SQLDataSource                                                    |
| Métodos y    | • EjecutarSQL: Permite ejecutar una instrucción sql que no retorne una       |
| Funciones:   | respuesta.                                                                   |
|              | • TraerDatos: A diferencia del anterior este permite traer datos, es decir   |
|              | efectivo con la instrucción "select".                                        |
|              | • NumeroToTexto: Transforma un número en texto.                              |
|              | • ValidaUsuario: Valida la existencia de un usuario.                         |
|              | • LimpiarTemporal: Limpiar el temporal de personas.                          |
|              | • VALIDA_NUMERO_REPERTORIO: Valida el número de repertorio                   |
|              | • VALIDA_NUMERO_PARTIDA: valida el número de partida.                        |
|              | GETREGISTRADOR: obtiene la información del registrador                       |
| Código       | Imports System.Configuration                                                 |
| Fuente:      | Public Class Conexion                                                        |
|              | Private scon As String = ConfigurationManager.ConnectionStrings(             |
|              | "bddRegistroPropiedadConnectionString").ConnectionString                     |
|              |                                                                              |
|              | Public Sub New()                                                             |
|              | End Sub                                                                      |
|              | 'SIRVE PARA HACER INSERT , UPDATE, DELETE                                    |
|              | 'SQL ES MI CONSULTA INSERT, UPDATE, DELETE                                   |
|              | 'ARGS LISTA E ARGUMENTOS EN EL MISMO ORDEN COMO ESTEN                        |
|              | ENNLA CONSULTA                                                               |

| 'ARGS ESTA EN NOTHING SIGNIFICA QUE PUEDE COMO NO                      |
|------------------------------------------------------------------------|
| PUEDE IR ES OPCIONAL                                                   |
| 'SI MI CONSULTA NO TIENE ARGUMENTOS NO VA ARGS CASO                    |
| CONTRARIO                                                              |
| Public Sub EjecutarSQL(ByVal sQL As String, Optional ByVal args As     |
| ArrayList = Nothing)                                                   |
| Dim cnn As SqlConnection = New SqlConnection(scon) 'OBJETO DE          |
| CONECION PARA SQL SERVER Y ENTRA COMO PARAMETYRO LA                    |
| CADENA DE CONEXION RECUPERADA DEL CONFIG                               |
| Dim cmd As SqlCommand = New SqlCommand 'OBJETO COMMAND                 |
| PERMITE ENVIAR LA COSNULTA SQL CON LOS PARAMETROS                      |
| cmd.CommandText = sQL 'AGREGO LA CONSULTA AL TEXT DE MI                |
| COMMAND                                                                |
| If Not IsNothing(args) Then ' COMPRUEBO QUE HAYA                       |
| ARGUMENTOS                                                             |
| Dim i As Integer                                                       |
| For $i = 0$ To args.Count - 1 'POR CADA UNO DE LOS                     |
| ARGUMENTOS CREO PARAMETROS EN MI COMMAND                               |
| cmd.Parameters.Add(New SqlParameter("@" + (i + 1).ToString(),          |
| args(i)))                                                              |
| Next                                                                   |
| End If                                                                 |
|                                                                        |
| cmd.Connection = cnn 'SELECCIONO LA CONEXION ACTIVA                    |
| cnn.Open() 'ABRO LA CONEXION                                           |
| cmd.ExecuteNonQuery() 'EJECUTO SIN RESPUESTA                           |
| cnn.Close() 'CIERRO LA CONEXION                                        |
| End Sub                                                                |
|                                                                        |
| 'SELECT                                                                |
| Public Function TraerDatos(ByVal sQL As String, Optional ByVal args As |
| ArrayList = Nothing) As DataSet                                        |
| Dim cnn As SqlConnection = New SqlConnection(scon)                     |
| Dim cmd As SqlCommand = New SqlCommand                                 |
| Dim da As SqlDataAdapter = New SqlDataAdapter 'PERMITE                 |
| RECUPERAR LA INFORMACION DE LA BASE DENTRO UN DATASET                  |
| Dim ds As DataSet = New DataSet                                        |
| cmd.CommandText = sQL                                                  |

```
If Not IsNothing(args) Then
      Dim i As Integer
      For i = 0 To args.Count - 1
        cmd.Parameters.Add(New SqlParameter("@" + (i + 1).ToString(),
args(i)))
      Next
    End If
    cmd.Connection = cnn
    cnn.Open()
    da.SelectCommand = cmd 'INDICO A MI DATA ADPATER QUE
COMANDO VA HA EJECUTAR
    da.Fill(ds, "Tabla") 'EL RESULTADO LE ASIGNO A MI DATASET
    cnn.Close() 'CIERRO LA CONEXION
    Return ds 'RETORNO UN DATASET
  End Function
  'SIRVE PARA SACAR UN VALOR DE LA BASE DE DATOS
  Public Function DLookUp(ByVal sQL As String, Optional ByVal args As
ArrayList = Nothing) As Object
    Dim cnn As SqlConnection = New SqlConnection(scon)
    Dim cmd As SqlCommand = New SqlCommand
    Dim da As SqlDataAdapter = New SqlDataAdapter
    Dim ds As DataSet = New DataSet
    cmd.CommandText = sQL
    If Not IsNothing(args) Then
      Dim i As Integer
      For i = 0 To args.Count - 1
        cmd.Parameters.Add(New SqlParameter("@" + (i + 1).ToString(),
args(i)))
      Next
    End If
    cmd.Connection = cnn
    cnn.Open()
    da.SelectCommand = cmd
    da.Fill(ds, "Tabla")
    cnn.Close()
```

| If ds.Tables(0).Rows.Count > 0 Then 'COMPRUEBO QUE EXISTAN      |
|-----------------------------------------------------------------|
| DATOS                                                           |
| Return ds.Tables(0).Rows(0).Item(0) ' SI EXISTEN RETORNO EL     |
| VALOR                                                           |
| End If                                                          |
| Return Nothing 'ROTORNO NULL                                    |
| End Function                                                    |
|                                                                 |
| Public Function NumeroToTexto(ByVal Numero As Double) As String |
| Dim milet As New Numalet                                        |
| milet.MascaraSalidaDecimal = ""                                 |
| Return milet.ToCustomCardinal(Numero).Replace(" con 0", "")     |
| End Function                                                    |
|                                                                 |
| Public Function FechaToTexto(ByVal Fecha As DateTime) As String |
| Dim s_dia As String =                                           |
| Me.NumeroToTexto(DateTime.Now.ToString("dd"))                   |
| Dim s_anio As String =                                          |
| Me.NumeroToTexto(DateTime.Now.ToString("yyyy"))                 |
| <pre>Dim s_mes As String = DateTime.Now.ToString("MM")</pre>    |
| Select Case Integer.Parse(s_mes)                                |
| Case 1                                                          |
| s_mes = "enero"                                                 |
| Case 2                                                          |
| s_mes = "febrero"                                               |
| Case 3                                                          |
| s_mes = "marzo"                                                 |
| Case 4                                                          |
| s_mes = "abril"                                                 |
| Case 5                                                          |
| s_mes = "mayo"                                                  |
| Case 6                                                          |
| s_mes = "junio"                                                 |
| Case 7                                                          |
| s_mes = "julio"                                                 |
| Case 8                                                          |
| s_mes = "agosto"                                                |
| Case 9                                                          |
|                                                                 |

```
s_mes = "septiembre"
      Case 10
         s_mes = "octubre"
      Case 11
         s mes = "noviembre"
      Case 12
         s_mes = "diciembre"
    End Select
    Return s_dia + " de " + s_mes + " de " + s_anio
  End Function
  Public Function FechaToTexto(ByVal Dia As String, ByVal Mes As String,
ByVal Anio As String) As String
    Dim s_dia As String = Me.NumeroToTexto(Dia)
    Dim s_anio As String = Me.NumeroToTexto(Anio)
    Dim s_mes As String = ""
    Select Case Integer.Parse(Mes)
      Case 1
         s_mes = "enero"
      Case 2
         s_mes = "febrero"
      Case 3
         s mes = "marzo"
      Case 4
         s_mes = "abril"
      Case 5
         s_mes = "mayo"
      Case 6
         s_mes = "junio"
      Case 7
         s_mes = "julio"
      Case 8
         s_mes = "agosto"
      Case 9
         s_mes = "septiembre"
      Case 10
         s_mes = "octubre"
```

| Case 11                                                           |
|-------------------------------------------------------------------|
| s mes = "noviembre"                                               |
| Case 12                                                           |
| s mes = "diciembre"                                               |
| End Select                                                        |
|                                                                   |
| Return s dia + " de " + s mes + " de " + s anio                   |
| End Function                                                      |
|                                                                   |
| Public Function FechaActualText() As String                       |
| Return FechaToTexto(DateTime.Now.ToString("dd"),                  |
| DateTime.Now.ToString("MM"), DateTime.Now.ToString("yyyy"))       |
| End Function                                                      |
|                                                                   |
| Public Function ValidaUsuario(ByVal UsrLogin As String, ByVal     |
| UsrPassword As String) As Object                                  |
| Dim args As New ArrayList                                         |
| args.Add(UsrLogin)                                                |
| args.Add(UsrPassword)                                             |
| Dim usrDT As DataTable = Me.TraerDatos("select * from tbl_usuario |
| where USR_LOGIN=@1 and USR_PASSWORD=@2", args).Tables(0)          |
| If usrDT.Rows.Count = $0$ Then                                    |
| Return Nothing                                                    |
| End If                                                            |
| Dim drDT As DataRow = usrDT.Rows(0)                               |
| If drDT("USR_LOGIN") = UsrLogin And drDT("USR_PASSWORD") =        |
| UsrPassword Then                                                  |
| Return drDT                                                       |
| End If                                                            |
| Return Nothing                                                    |
| End Function                                                      |
|                                                                   |
| Public Sub LimpiarTemporal(ByVal SessionId As String)             |
| Dim args As New ArrayList                                         |
| args.Add(SessionId)                                               |
| Me.EjecutarSQL("delete from dbo.TMPTBL_COMPARECENCIA where        |
| SESSION_ID=@1", args)                                             |
| End Sub                                                           |

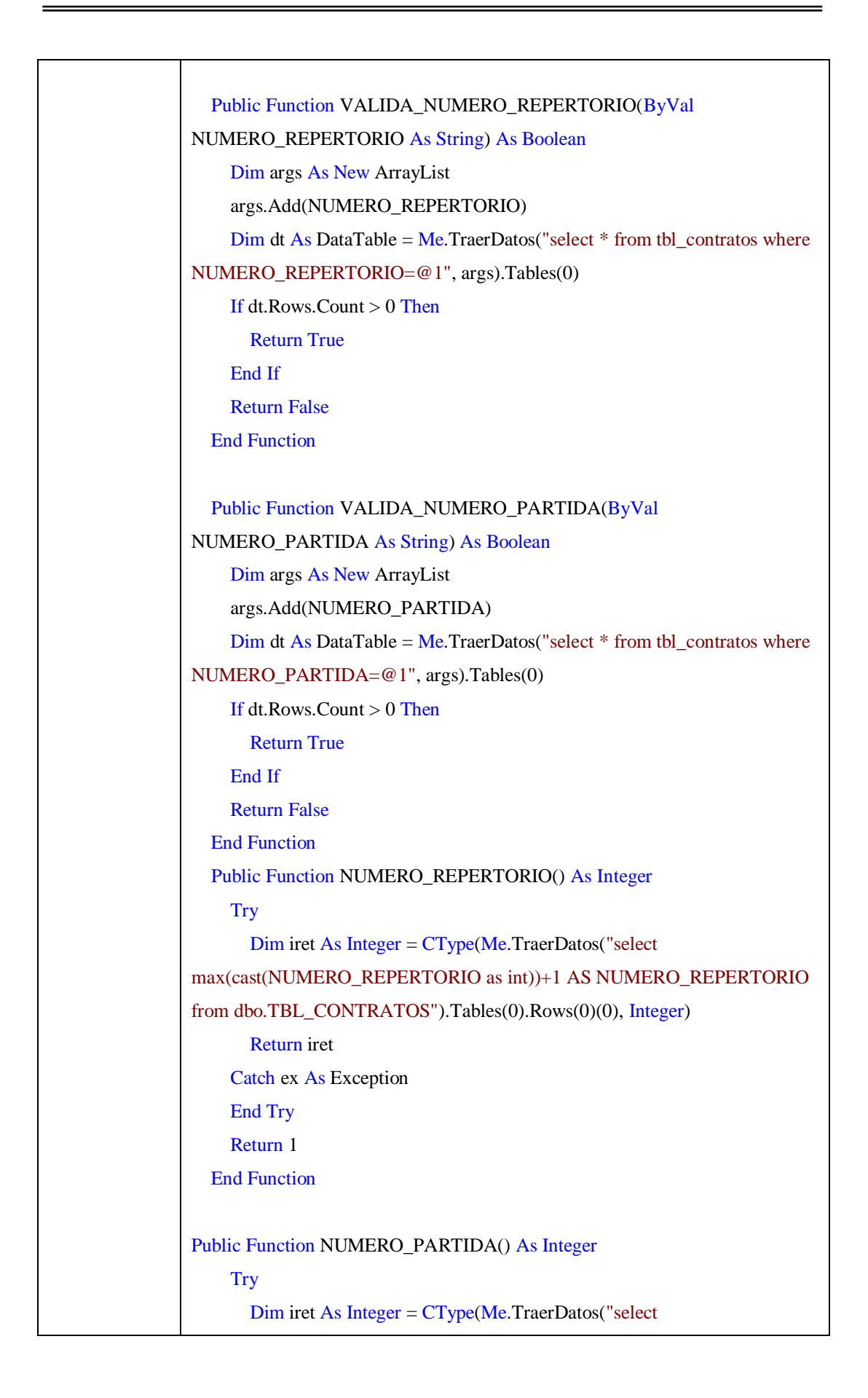

| max(cast(NIIMERO_PARTIDA as int))+1 AS NIIMERO_PARTIDA from |
|-------------------------------------------------------------|
| $\lim_{t \to TDL} CONTRATOS!! Table (0) D = (0)(0) L(0)(0)$ |
| do. IBL_CONTRATOS"). Tables(0). Rows(0)(0), Integer)        |
| Return iret                                                 |
| Catch ex As Exception                                       |
| End Try                                                     |
| Return 1                                                    |
| End Function                                                |
|                                                             |
| Public Function GET_REGISTRADOR() As String                 |
| Тгу                                                         |
| Dim ret As String = Me.TraerDatos("select VALOR from        |
| dbo.TBL_PARAMETROS WHERE                                    |
| NOMBRE='REGISTRADOR'").Tables(0).Rows(0)(0).ToString        |
| Return ret                                                  |
| Catch ex As Exception                                       |
| End Try                                                     |
| Return ""                                                   |
| End Function                                                |
|                                                             |
| Public Function ASIENTO_LIBRO() As Integer                  |
| Dim iret As Integer = CType(Me.TraerDatos("select           |
| max(cast(ASIENTO_LIBRO as int))+1 AS ASIENTO_LIBRO from     |
| dbo.TBL_CONTRATOS").Tables(0).Rows(0)(0), Integer)          |
| Return iret                                                 |
| End Function                                                |
| End Class                                                   |
|                                                             |

| Nombre:      | generador_ RegistroCompraVenta                                                      |
|--------------|-------------------------------------------------------------------------------------|
| Tipo:        | CLASE                                                                               |
| Descripción: | Guarda una nueva inscripción en la base de datos.                                   |
|              | Vale la pena indicar que los demás registro de inscripciones son casi similares, lo |
|              | que cambia es las características de la inscripción.                                |
| Métodos y    | • ValidaComparecientes: Valida que existan personas comparecientes del              |
| Funciones:   | registros.                                                                          |
|              | CrearRegistro: Crea el registro de la inscripción.                                  |
|              | CrearPersonas: Asigna las personas.                                                 |
|              | CrearPredio: Asigna las características                                             |

| Código  | Imports Microsoft VisualBasic                                           |
|---------|-------------------------------------------------------------------------|
| Evente. | Imports System Data                                                     |
| ruente. | Imports System Data SalClight                                           |
|         | Imports Conovion                                                        |
|         |                                                                         |
|         | Public Class RegistroCompraVenta                                        |
|         | Inherits Conexion                                                       |
|         | Private lastid As String                                                |
|         | Private session_id As String                                            |
|         | Public Sub New(ByVal session As String)                                 |
|         | MyBase.New()                                                            |
|         | Me.session_id = session                                                 |
|         | End Sub                                                                 |
|         | Public Function ValidaComparecientes() As Boolean                       |
|         | Dim args As New ArrayList                                               |
|         | args.Add(Me.session_id)                                                 |
|         | Dim localdt As DataTable = MyBase.TraerDatos("select * from             |
|         | dbo.TMPTBL_COMPARECENCIA where ID_TIPO_COMPARECENCIA=1 and              |
|         | SESSION_ID=@1", args).Tables(0)                                         |
|         | If localdt.Rows.Count = 0 Then                                          |
|         | Return False                                                            |
|         | End If                                                                  |
|         |                                                                         |
|         | localdt = MyBase.TraerDatos("select * from                              |
|         | dbo.TMPTBL_COMPARECENCIA where ID_TIPO_COMPARECENCIA=2 and              |
|         | SESSION_ID=@1", args).Tables(0)                                         |
|         | If localdt.Rows.Count = $0$ Then                                        |
|         | Return False                                                            |
|         | End If                                                                  |
|         | Return True                                                             |
|         | End Function                                                            |
|         |                                                                         |
|         | Public Function CrearRegistro(ByVal ID_TIPO_INCRIPCION As String, ByVal |
|         | FECHA_INSCRIPCION As String, ByVal NUMERO_REPERTORIO As String,         |
|         | ByVal CONTENIDO As String, ByVal CIUDAD As String, ByVal                |
|         | NUMERO_PARTIDA As String, ByVal ASIENTO_LIBRO As String) As String      |
|         | Dim sql As String = "exec sp_crearegistro " + ID_TIPO_INCRIPCION + ","  |
|         | + FECHA_INSCRIPCION + "', "' + NUMERO_REPERTORIO + "', "' +             |

| CONTENIDO + "', "' + CIUDAD + "', "' + NUMERO_PARTIDA + "', '" +          |
|---------------------------------------------------------------------------|
| ASIENTO_LIBRO + ""                                                        |
| Me.lastid = MyBase.TraerDatos(sql).Tables(0).Rows(0)(0).ToString          |
| Me.CrearPersonas()                                                        |
| Return lastid                                                             |
| End Function                                                              |
|                                                                           |
| Public ReadOnly Property UltimoId() As String                             |
| Get                                                                       |
| Return Me.lastid                                                          |
| End Get                                                                   |
| End Property                                                              |
|                                                                           |
| Public Sub CrearPersonas()                                                |
| Dim sql As String = "exec sp_ingresapersonas "" + Me.session_id + "", " + |
| Me.lastid                                                                 |
| MyBase.EjecutarSQL(sql)                                                   |
| End Sub                                                                   |
|                                                                           |
| Public Sub CrearPredio(ByVal FECHA_ESCRITURA As String, ByVal             |
| DIRECCION As String, ByVal PARROQUIA As String, ByVal CIUDAD As           |
| String, ByVal DESCRIPCION_PREDIO As String, ByVal AREA As String,         |
| ByVal LINDERO_NORTE As String, ByVal LINDERO_SUR As String, ByVal         |
| LINDERO_ESTE As String, ByVal LINDERO_OESTE As String, ByVal              |
| FORMA_ADQUISICION As String, ByVal DESCRIPCION_ADQ As String,             |
| ByVal SECTOR As String, ByVal MANZANA As String, ByVal LOTE As String,    |
| ByVal NUMERO As String, ByVal CON_RESERVADOMINIO As String, ByVal         |
| DESCR_RESERVADOMINIO As String, ByVal                                     |
| CON_PROHIBICIONENAJENACION As String, ByVal                               |
| DESCR_PROHIBICIONENAJENACION As String, ByVal CON_EMBARGO As              |
| String, ByVal DESCR_EMBARGO As String, ByVal CON_GRAVAMEN As              |
| String, ByVal DECR_GRAVAMEN As String, ByVal ID_NOTARIA As String,        |
| ByVal TIPO As String)                                                     |
| Dim args As New ArrayList                                                 |
| args.Add(Me.lastid)                                                       |
| args.Add(FECHA_ESCRITURA)                                                 |
| args.Add(DIRECCION)                                                       |
| args.Add(PARROQUIA)                                                       |
|                                                                           |

| args Add(CIIIDAD)                                     |
|-------------------------------------------------------|
| args Add(DESCRIPCION PREDIO)                          |
| args Add(ARFA)                                        |
| args Add(LINDERO NORTE)                               |
| args Add(LINDERO_SUR)                                 |
| args Add(LINDERO_SSTE)                                |
| args Add(LINDERO_OESTE)                               |
| args Add(FORMA_ADOLIISICION)                          |
| args Add(DESCRIPCION_ADO)                             |
| args Add(SECTOR)                                      |
| args Add(MANZANA)                                     |
| args Add(LOTE)                                        |
| args.Add(NUMERO)                                      |
| args Add(CON_RESERVADOMINIO)                          |
| args Add(DESCR_RESERVADOMINIO)                        |
| args.Add(CON PROHIBICIONENAJENACION)                  |
| args.Add(DESCR PROHIBICIONENAJENACION)                |
| args.Add(CON EMBARGO)                                 |
| args.Add(DESCR_EMBARGO)                               |
| args.Add(CON GRAVAMEN)                                |
| args.Add(DECR_GRAVAMEN)                               |
| args.Add(ID_NOTARIA)                                  |
| args.Add(TIPO)                                        |
| Dim sql As String = "INSERT INTO                      |
| TBL_PREDIO(ID_INSCRIPCION,FECHA_ESCRITURA,            |
| DIRECCION, PARROQUIA, CIUDAD, DESCRIPCION_PREDIO,     |
| AREA,LINDERO_NORTE,LINDERO_SUR,LINDERO_ESTE,          |
| LINDERO_OESTE,FORMA_ADQUISICION,DESCRIPCION_ADQ,      |
| SECTOR, MANZANA, LOTE, NUMERO, CON_RESERVADOMINIO,    |
| DESCR_RESERVADOMINIO,CON_PROHIBICIONENAJENACION,      |
| DESCR_PROHIBICIONENAJENACION,CON_EMBARGO,             |
| DESCR_EMBARGO,CON_GRAVAMEN,DECR_GRAVAMEN,ID_NOTARIA,T |
| IPO) VALUES(@1,@2,@3,@4,@5,@6,@7,@8,@9,@10,           |
| @11,@12,@13,@14,@15,@16,@17,@18,@19,                  |
| @20,@21,@22,@23,@24,@25,@26,@27)"                     |
| MyBase.EjecutarSQL(sql, args)                         |
| End Sub                                               |
| End Class                                             |

| Nombre:      | generador_certificadoCompraVenta                                                  |
|--------------|-----------------------------------------------------------------------------------|
| Tipo:        | CLASE                                                                             |
| Descripción: | Permite la generación del texto del certificado de gravámenes.                    |
| Métodos y    | • generador_certificadoCompraVenta: En el constructor se envia el código del      |
| Funciones:   | registro que se va a modificar y este se encarga de obtener toda la información   |
|              | del registro y asignar valores a las variables que van a enviar la información al |
|              | invocador.                                                                        |
| Código       | Imports System.Data.SqlClient                                                     |
| Fuente:      |                                                                                   |
|              | Public Class generador_certificadoCompraVenta                                     |
|              | Inherits Conexion                                                                 |
|              | Private id_inscripcion As String                                                  |
|              | Public descripcion_certificado As String = ""                                     |
|              | Public propietario_certificado As String = ""                                     |
|              | Public forma_certificado As String = ""                                           |
|              | Public gravamen_certificado As String = ""                                        |
|              | Public lugarfecha_certificado As String = ""                                      |
|              | Public responsable_certificado As String = ""                                     |
|              | Public registrador_certificado As String = ""                                     |
|              | Public Sub New(ByVal codigo As String)                                            |
|              | MyBase.New()                                                                      |
|              | descripcion_certificado = ""                                                      |
|              | Me.id_inscripcion = codigo                                                        |
|              | Dim contratoDT As DataTable = MyBase.TraerDatos("select * from                    |
|              | tbl_contratos where id_inscripcion=" + Me.id_inscripcion).Tables(0)               |
|              | Dim comparecientecompradorDT As DataTable =                                       |
|              | MyBase.TraerDatos("select * from VTA_COMPARECIENTE where                          |
|              | ID_TIPO_COMPARECENCIA=1 and id_inscripcion=" +                                    |
|              | Me.id_inscripcion).Tables(0)                                                      |
|              | Dim comparecientevendedorDT As DataTable = MyBase.TraerDatos("select              |
|              | * from VTA_COMPARECIENTE where ID_TIPO_COMPARECENCIA=2 and                        |
|              | id_inscripcion=" + Me.id_inscripcion).Tables(0)                                   |
|              | Dim predioDT As DataTable = MyBase.TraerDatos("select * from                      |
|              | TBL_PREDIO where id_inscripcion=" + Me.id_inscripcion).Tables(0)                  |
|              | Dim fecha_inscripcion As DateTime =                                               |
|              | CType(contratoDT.Rows(0)("FECHA_INSCRIPCION"), DateTime)                          |
|              | Dim numero_partida As String =                                                    |

| contratoDT.Rows(0)("NUMERO_PARTIDA").ToString                                |
|------------------------------------------------------------------------------|
| Dim descripcion As String = " en la cual consta que"                         |
|                                                                              |
| descripcion_certificado +=                                                   |
| predioDT.Rows(0)("DESCRIPCION_PREDIO").ToString                              |
| descripcion_certificado += " ubicado en la ciudad de " +                     |
| predioDT.Rows(0)("CIUDAD").ToString                                          |
| descripcion_certificado += ", parroquia " +                                  |
| predioDT.Rows(0)("PARROQUIA").ToString                                       |
| descripcion_certificado += ", dirección " +                                  |
| predioDT.Rows(0)("DIRECCION").ToString                                       |
| descripcion_certificado += ", de area " +                                    |
| predioDT.Rows(0)("AREA").ToString                                            |
| descripcion_certificado += " comprendido dentro de los siguientes linderos:" |
| descripcion_certificado += "Norte, " +                                       |
| predioDT.Rows(0)("LINDERO_NORTE").ToString + "; "                            |
| descripcion_certificado += "Sur, " +                                         |
| predioDT.Rows(0)("LINDERO_SUR").ToString + "; "                              |
| descripcion_certificado += "Oeste, " +                                       |
| predioDT.Rows(0)("LINDERO_ESTE").ToString + "; "                             |
| descripcion_certificado += "Oeste, " +                                       |
| predioDT.Rows(0)("LINDERO_OESTE").ToString + "." + vbCrLf                    |
|                                                                              |
| propietario_certificado += "Sr(a)." +                                        |
| comparecientecompradorDT.Rows(0)("RAZON_SOCIAL").ToString + vbCrLf           |
| forma_certificado +=                                                         |
| predioDT.Rows(0)("FORMA_ADQUISICION").ToString + vbCrLf                      |
| forma_certificado += predioDT.Rows(0)("DESCRIPCION_ADQ").ToString            |
| + vbCrLf                                                                     |
|                                                                              |
| If CType(predioDT.Rows(0)("CON_GRAVAMEN"), Boolean) = False Then             |
| gravamen_certificado += "No tiene Gravámenes" + vbCrLf                       |
| Else                                                                         |
| gravamen_certificado += predioDT.Rows(0)("DECR_GRAVAMEN") +                  |
| vbCrLf                                                                       |
| End If                                                                       |
|                                                                              |
| If CType(predioDT.Rows(0)("CON_RESERVADOMINIO"), Boolean) =                  |
|                                                                              |

| True Then                                                               |
|-------------------------------------------------------------------------|
| gravamen_certificado +=                                                 |
| predioDT.Rows(0)("DESCR_RESERVADOMINIO") + vbCrLf                       |
| End If                                                                  |
| If CType(predioDT.Rows(0)("CON_PROHIBICIONENAJENACION"),                |
| Boolean) = True Then                                                    |
| gravamen_certificado +=                                                 |
| predioDT.Rows(0)("DESCR_PROHIBICIONENAJENACION") + vbCrLf               |
| End If                                                                  |
| If CType(predioDT.Rows(0)("CON_EMBARGO"), Boolean) = True Then          |
| gravamen_certificado += predioDT.Rows(0)("DESCR_EMBARGO") +             |
| vbCrLf                                                                  |
| End If                                                                  |
|                                                                         |
| lugarfecha_certificado += ". Ibarra " + MyBase.FechaActualText + vbCrLf |
| responsable_certificado += "RESPONSABLE: RAFAEL ARIAS"                  |
| registrador_certificado += "DR. JAIME H. SANCHEZ AILLON"                |
| End Sub                                                                 |
|                                                                         |
| End Class                                                               |
|                                                                         |
|                                                                         |

| Nombre:      | administrador_vercertificado                                                        |
|--------------|-------------------------------------------------------------------------------------|
| Tipo:        | CLASE – ASPX FORM                                                                   |
| Descripción: | Crea el certificado con CrystalReports, llama a la clase generadora y luego obtiene |
|              | la información, está a su vez es enviada al reporte de cristal.                     |
| Código       | Imports System.Data                                                                 |
| Fuente:      | Imports CrystalDecisions.CrystalReports.Engine                                      |
|              | Imports CrystalDecisions.Shared                                                     |
|              |                                                                                     |
|              | Partial Class administrador_vercertificado                                          |
|              | Inherits System.Web.UI.Page                                                         |
|              | Private cnn As New Conexion                                                         |
|              |                                                                                     |
|              | Dim pathApp As String =                                                             |
|              | HttpContext.Current.Request.ServerVariables("APPL_PHYSICAL_PATH")                   |
|              | Protected Sub Page_Load(ByVal sender As Object, ByVal e As                          |

| System.EventArgs) Handles Me.Load                                   |
|---------------------------------------------------------------------|
| Dim rptlocal As New ReportDocument                                  |
| Dim codigo As String = Request("codigo")                            |
| If codigo <> Nothing Or codigo <> "" Then                           |
| Dim localDT As DataTable = cnn.TraerDatos("select * from            |
| dbo.TBL_CONTRATOS where id_inscripcion=" + codigo).Tables(0)        |
| Dim certlocaldr As DataRow = cnn.TraerDatos("select * from          |
| tbl_certificado where NUMERO_CERTIFICADO=" +                        |
| Me.Request("certificado")).Tables(0).Rows(0)                        |
| rptlocal.Load(pathApp + "reporte\contratosCrystalReport.rpt")       |
| Select Case CType(localDT.Rows(0)("ID_TIPO_INCRIPCION"), Integer)   |
| Case 1                                                              |
| Dim generador As New                                                |
| generador_certificadoCompraVenta(Request("codigo"))                 |
| DirectCast(rptlocal.ReportDefinition.ReportObjects("fechaingreso"), |
| TextObject).Text = CType(certlocaldr("FECHA_SOLICITUD"),            |
| DateTime).ToString("D")                                             |
| DirectCast(rptlocal.ReportDefinition.ReportObjects("fechaentrega"), |
| TextObject).Text = CType(certlocaldr("FECHA_SOLICITUD"),            |
| DateTime).ToString("D")                                             |
| DirectCast(rptlocal.ReportDefinition.ReportObjects("descripcion"),  |
| TextObject).Text = generador.descripcion_certificado                |
| DirectCast(rptlocal.ReportDefinition.ReportObjects("propietario"),  |
| TextObject).Text = generador.propietario_certificado                |
| DirectCast(rptlocal.ReportDefinition.ReportObjects("forma"),        |
| TextObject).Text = generador.forma_certificado                      |
| DirectCast(rptlocal.ReportDefinition.ReportObjects("gravamen"),     |
| TextObject).Text = generador.gravamen_certificado                   |
| DirectCast(rptlocal.ReportDefinition.ReportObjects("lugarfecha"),   |
| TextObject).Text = generador.lugarfecha_certificado                 |
| DirectCast(rptlocal.ReportDefinition.ReportObjects("responsable"),  |
| TextObject).Text = CType(Session("usuarioactual"),                  |
| DataRow)("NOMBRE_COMPLETO").ToString                                |
| DirectCast(rptlocal.ReportDefinition.ReportObjects("registrador"),  |
| TextObject).Text = generador.GET_REGISTRADOR                        |
| Case 2                                                              |
| Dim generador As New                                                |
|                                                                     |

| generador_certificadoNombramiento(Request("codigo"))             |
|------------------------------------------------------------------|
| DirectCast(rptlocal.ReportDefinition.ReportObjects("Contenido"), |
| TextObject).Text = generador.GetCertificado                      |
| Case 3                                                           |
| Dim generador As New                                             |
| generador_certificadoPrendaAgricola(Request("codigo"))           |
| DirectCast(rptlocal.ReportDefinition.ReportObjects("Contenido"), |
| TextObject).Text = generador.GetCertificado                      |
| Case 4                                                           |
| Dim generador As New                                             |
| generador_certificadoPrendaIndustrial(Request("codigo"))         |
| DirectCast(rptlocal.ReportDefinition.ReportObjects("Contenido"), |
| TextObject).Text = generador.GetCertificado                      |
| Case 5                                                           |
| Dim generador As New                                             |
| generador_certificadoReservaDominio(Request("codigo"))           |
| DirectCast(rptlocal.ReportDefinition.ReportObjects("Contenido"), |
| TextObject).Text = generador.GetCertificado                      |
| Case 6                                                           |
| Dim generador As New                                             |
| generador_certificadoProhibicionEnajenacion(Request("codigo"))   |
| DirectCast(rptlocal.ReportDefinition.ReportObjects("Contenido"), |
| TextObject).Text = generador.GetCertificado                      |
| Case 7                                                           |
| Dim generador As New                                             |
| generador_certificadoConstitucionCompania(Request("codigo"))     |
| DirectCast(rptlocal.ReportDefinition.ReportObjects("Contenido"), |
| TextObject).Text = generador.GetCertificado                      |
| Case 8                                                           |
| Dim generador As New                                             |
| generador_certificadoAumentoCapital(Request("codigo"))           |
| DirectCast(rptlocal.                                             |
| ReportDefinition.ReportObjects("Contenido"),                     |
| TextObject).Text = generador.GetCertificado                      |
| End Select                                                       |
| visorCrystalReportViewer.ReportSource = rptlocal                 |
| Else                                                             |
|                                                                  |

End If End Sub

End Class

Vale la pena indicar que el resto de formularios aspx de ingresos fueron realizados con los objetos de DevExpress y SQLDataSource, por lo que, no existe cantidades inmensas de codificación VB.Net, pero sí, aspx. Por lo que no se hará mayor descripción de ellas.

Por ejemplo: notarias.aspx

<% @ Page Language="VB" MasterPageFile="~/administrador/administradorMaterPage.master" AutoEventWireup="false" CodeFile="editarcontenido.aspx.vb" Inherits="administrador\_editarcontenido" title="Registro de la Propiedad" %>

<% @ Register Assembly="DevExpress.Web.v9.1, Version=9.1.3.0, Culture=neutral, PublicKeyToken=b88d1754d700e49a"

Namespace="DevExpress.Web.ASPxUploadControl" TagPrefix="dxuc" %>

<% @ Register Assembly="DevExpress.Web.ASPxHtmlEditor.v9.1, Version=9.1.3.0, Culture=neutral, PublicKeyToken=b88d1754d700e49a"

Namespace="DevExpress.Web.ASPxHtmlEditor" TagPrefix="dxhe" %>

<% @ Register Assembly="DevExpress.Web.ASPxSpellChecker.v9.1, Version=9.1.3.0,</p>

Culture=neutral, PublicKeyToken=b88d1754d700e49a"

Namespace="DevExpress.Web.ASPxSpellChecker" TagPrefix="dxwsc" %>

<% @ Register Assembly="DevExpress.Web.ASPxEditors.v9.1, Version=9.1.3.0, Culture=neutral, PublicKeyToken=b88d1754d700e49a"

Namespace="DevExpress.Web.ASPxEditors" TagPrefix="dxe" %>

<asp:Content ID="Content1" ContentPlaceHolderID="ContentPlaceHolder1" Runat="Server"> <dxe:aspxlabel id="ASPxLabel1" runat="server" text="Titulo"

CssFilePath="~/App\_Themes/Aqua/{0}/styles.css" CssPostfix="Aqua"></dxe:aspxlabel>

<dxe:aspxtextbox id="tituloASPxTextBox" runat="server" width="492px"</pre>

CssFilePath="~/App\_Themes/Aqua/{0}/styles.css" CssPostfix="Aqua">

<ValidationSettings>

<ErrorImage Url="~/App\_Themes/Aqua/Editors/edtError.png" />

<ErrorFrameStyle ImageSpacing="4px">

<ErrorTextPaddings PaddingLeft="4px" />

</ErrorFrameStyle>

</ValidationSettings>

</dxe:aspxtextbox>

<br />

<dxe:ASPxCheckBox ID="publicadoASPxCheckBox" runat="server"</pre>

CssFilePath="~/App\_Themes/Aqua/{0}/styles.css"

CssPostfix="Aqua" Text="Publicado" TextSpacing="2px">

</dxe:ASPxCheckBox>

<dxe:ASPxCheckBox ID="inicioASPxCheckBox" runat="server" Text="Página de</pre>

Inicio">

</dxe:ASPxCheckBox>

<dxe:aspxlabel id="Aspxlabel2" runat="server" text="Descripcion"

CssFilePath="~/App\_Themes/Aqua/{0}/styles.css" CssPostfix="Aqua">

</dxe:ASPxLabel>

<br />

<dxhe:aspxhtmleditor id="descripcionASPxHtmlEditor" runat="server" height="235px"</pre>

CssFilePath="~/App\_Themes/Aqua/{0}/styles.css" CssPostfix="Aqua">

<SettingsImageUpload UploadImageFolder="~/media/images/">

<ValidationSettings AllowedContentTypes="image/jpeg, image/pjpeg, image/gif, image/png, image/x-png"></ValidationSettings>

</SettingsImageUpload>

<ImagesEditors>

<DropDownEditDropDown Url="~/App\_Themes/Aqua/HtmlEditor/tbDropDown.png" UrlDisabled="~/App\_Themes/Aqua/HtmlEditor/tbDropDownDisabled.png"

UrlHottracked="~/App\_Themes/Aqua/HtmlEditor/tbDropDownHottracked.png" /> </ImagesEditors>

<Images ImageFolder="~/App\_Themes/Aqua/{0}/">

</Images>

<SettingsLoadingPanel Text="" />

\_

| <styles cssfilepath="~/App_Themes/Aqua/{0}/styles.css" csspostfix="Aqua"></styles>                          |
|----------------------------------------------------------------------------------------------------|
| <viewarea></viewarea>                                                                                       |
| <border bordercolor="#A3C0E8" borderstyle="Solid" borderwidth="1px"></border>                               |
|                                                                                                    |
|                                                                                                    |
| <partsroundpanel></partsroundpanel>                                                                         |
| <topleftcorner url="~/App_Themes/Aqua/HtmlEditor/RoundPanel/herpTopLeft.png"></topleftcorner>               |
| <noheadertopleftcorner< td=""></noheadertopleftcorner<>                                                     |
| Url="~/App_Themes/Aqua/HtmlEditor/RoundPanel/herpNoHeaderTopLeft.png" />                                    |
| <toprightcorner <="" td="" url="~/App_Themes/Aqua/HtmlEditor/RoundPanel/herpTopRight.png"></toprightcorner> |
| />                                                                                                    |
| <noheadertoprightcorner< td=""></noheadertoprightcorner<>                                                   |
| Url="~/App_Themes/Aqua/HtmlEditor/RoundPanel/herpNoHeaderTopRight.png" />                                   |
| <bottomrightcorner< td=""></bottomrightcorner<>                                                             |
| Url="~/App_Themes/Aqua/HtmlEditor/RoundPanel/herpBottomRight.png" />                                        |
| <bottomleftcorner< td=""></bottomleftcorner<>                                                               |
| Url="~/App_Themes/Aqua/HtmlEditor/RoundPanel/herpBottomLeft.png" />                                         |
| <headerleftedge></headerleftedge>                                                                           |
| <backgroundimage< td=""></backgroundimage<>                                                                 |
| ImageUrl="~/App_Themes/Aqua/HtmlEditor/RoundPanel/herpHeaderLeftEdge.gif"                                   |
| Repeat="NoRepeat" VerticalPosition="Top" />                                                                 |
|                                                                                                    |
| <headercontent></headercontent>                                                                             |
| <backgroundimage< td=""></backgroundimage<>                                                                 |
| ImageUrl="~/App_Themes/Aqua/HtmlEditor/RoundPanel/herpHeaderBackground.gif"                                 |
| Repeat="RepeatX" VerticalPosition="Top" />                                                                  |
|                                                                                                    |
| <headerrightedge></headerrightedge>                                                                         |
| <backgroundimage< td=""></backgroundimage<>                                                                 |
| ImageUrl="~/App_Themes/Aqua/HtmlEditor/RoundPanel/herpHeaderRightEdge.gif"                                  |
| Repeat="NoRepeat" VerticalPosition="Top" />                                                                 |
|                                                                                                    |
| <noheadertopedge backcolor="White"></noheadertopedge>                                                       |
| <backgroundimage< td=""></backgroundimage<>                                                                 |
| ImageUrl="~/App_Themes/Aqua/HtmlEditor/RoundPanel/herpNoHeaderTopEdge.gif"                                  |
| Repeat="RepeatX" VerticalPosition="Top" />                                                                  |
|                                                                                                    |

<TopEdge>

<BackgroundImage ImageUrl="~/App\_Themes/Aqua/HtmlEditor/RoundPanel/herpTopEdge.gif" Repeat="RepeatX" VerticalPosition="Top" /> </TopEdge> <RightEdge> <BackgroundImage ImageUrl="~/App\_Themes/Aqua/HtmlEditor/RoundPanel/herpRightEdge.gif" Repeat="RepeatY" VerticalPosition="Top" /> </RightEdge> <BottomEdge> <BackgroundImage ImageUrl="~/App\_Themes/Aqua/HtmlEditor/RoundPanel/herpBottomEdge.gif" Repeat="RepeatX" VerticalPosition="Top" /> </BottomEdge> <LeftEdge> <BackgroundImage ImageUrl="~/App\_Themes/Aqua/HtmlEditor/RoundPanel/herpLeftEdge.gif" Repeat="RepeatY" VerticalPosition="Top" /> </LeftEdge> </PartsRoundPanel> <StylesRoundPanel> <ControlStyle BackColor="White"> <Border BorderStyle="None" /> </ControlStyle> </StylesRoundPanel> <StylesToolbars> <Toolbar ItemSpacing="2px"> </Toolbar> </StylesToolbars> <StylesStatusBar> <ActiveTab BackColor="White"> </ActiveTab> </StylesStatusBar> </dxhe:aspxhtmleditor>  $\langle br \rangle$ <dxe:ASPxLabel ID="ASPxLabel3" runat="server" Text="Contenido">

```
</dxe:ASPxLabel>
```

<br />

<dxhe:aspxhtmleditor id="contenidoASPxHtmlEditor" runat="server"

CssFilePath="~/App\_Themes/Aqua/{0}/styles.css" CssPostfix="Aqua">

<SettingsImageUpload UploadImageFolder="~/media/images/">

<ValidationSettings AllowedContentTypes="image/jpeg, image/pjpeg, image/gif, image/png,

image/x-png"></ValidationSettings>

</SettingsImageUpload>

<ImagesEditors>

<DropDownEditDropDown Url="~/App\_Themes/Aqua/HtmlEditor/tbDropDown.png" UrlDisabled="~/App\_Themes/Aqua/HtmlEditor/tbDropDownDisabled.png"

UrlHottracked="~/App\_Themes/Aqua/HtmlEditor/tbDropDownHottracked.png" />

</ImagesEditors>

<Images ImageFolder="~/App\_Themes/Aqua/{0}/">

</Images>

<SettingsLoadingPanel Text="" />

<Styles CssFilePath="~/App\_Themes/Aqua/{0}/styles.css" CssPostfix="Aqua">

<ViewArea>

<Border BorderColor="#A3C0E8" BorderStyle="Solid" BorderWidth="1px" />

</ViewArea>

</Styles>

<PartsRoundPanel>

<TopLeftCorner Url="~/App\_Themes/Aqua/HtmlEditor/RoundPanel/herpTopLeft.png" />

<NoHeaderTopLeftCorner

Url="~/App\_Themes/Aqua/HtmlEditor/RoundPanel/herpNoHeaderTopLeft.png" />

<TopRightCorner Url="~/App\_Themes/Aqua/HtmlEditor/RoundPanel/herpTopRight.png"

/>

<NoHeaderTopRightCorner

Url="~/App\_Themes/Aqua/HtmlEditor/RoundPanel/herpNoHeaderTopRight.png" /> <BottomRightCorner

Url="~/App\_Themes/Aqua/HtmlEditor/RoundPanel/herpBottomRight.png" />

<BottomLeftCorner

Url="~/App\_Themes/Aqua/HtmlEditor/RoundPanel/herpBottomLeft.png" />

<HeaderLeftEdge>

<BackgroundImage

ImageUrl="~/App\_Themes/Aqua/HtmlEditor/RoundPanel/herpHeaderLeftEdge.gif"

Repeat="NoRepeat" VerticalPosition="Top" />

</HeaderLeftEdge>

<HeaderContent>

<BackgroundImage

ImageUrl="~/App\_Themes/Aqua/HtmlEditor/RoundPanel/herpHeaderBackground.gif"

Repeat="RepeatX" VerticalPosition="Top" /> </HeaderContent> <HeaderRightEdge> <BackgroundImage ImageUrl="~/App\_Themes/Aqua/HtmlEditor/RoundPanel/herpHeaderRightEdge.gif" Repeat="NoRepeat" VerticalPosition="Top" /> </HeaderRightEdge> <NoHeaderTopEdge BackColor="White"> <BackgroundImage ImageUrl="~/App\_Themes/Aqua/HtmlEditor/RoundPanel/herpNoHeaderTopEdge.gif" Repeat="RepeatX" VerticalPosition="Top" /> </NoHeaderTopEdge> <TopEdge> <BackgroundImage ImageUrl="~/App\_Themes/Aqua/HtmlEditor/RoundPanel/herpTopEdge.gif" Repeat="RepeatX" VerticalPosition="Top" /> </TopEdge> <RightEdge> <BackgroundImage ImageUrl="~/App\_Themes/Aqua/HtmlEditor/RoundPanel/herpRightEdge.gif" Repeat="RepeatY" VerticalPosition="Top" /> </RightEdge> <BottomEdge> <BackgroundImage ImageUrl="~/App\_Themes/Aqua/HtmlEditor/RoundPanel/herpBottomEdge.gif" Repeat="RepeatX" VerticalPosition="Top" /> </BottomEdge> <LeftEdge> <BackgroundImage ImageUrl="~/App\_Themes/Aqua/HtmlEditor/RoundPanel/herpLeftEdge.gif" Repeat="RepeatY" VerticalPosition="Top" /> </LeftEdge> </PartsRoundPanel> <StylesRoundPanel> <ControlStyle BackColor="White"> <Border BorderStyle="None" /> </ControlStyle> </StylesRoundPanel> <StylesToolbars>

<Toolbar ItemSpacing="2px">

</Toolbar>

</StylesToolbars>

<StylesStatusBar>

<ActiveTab BackColor="White">

</ActiveTab>

</StylesStatusBar>

</dxhe:aspxhtmleditor>

<br />

<dxe:ASPxButton ID="guardarASPxButton" runat="server" Text="Guardar"</pre>

CssFilePath="~/App\_Themes/Aqua/{0}/styles.css" CssPostfix="Aqua">

</dxe:ASPxButton>

</asp:Content>

# **ANEXO 3**

# MANUAL DE USUARIO

## MANUAL DE USUARIO

#### INTRODUCCIÓN

El presente documento es el manual de usuario sobre el "Sistema Informático de control y gestión de información registral para el Registro de la Propiedad", herramienta informática que le apoyará en el proceso registral.

#### SISTEMA DE REGISTRO DE LA PROPIEDAD

Para iniciar el sistema debemos digitar la dirección URL de donde está alojado el portal.

Por ejemplo: <u>www.registropropiedad.com</u> o <u>http://localhost/registropropiedad</u>.

Aparecerá la página de ingreso al sistema.

#### PAGINA PRINCIPAL

La página nos presente algunos menús y opciones para el fácil acceso a la información, estos esta distribuidos en menús y barra.

Cualquier cliente (público en general), podrá acceder a la página principal, en el cual encontrará información relevante del Registro como son: Misión, Visión, Organización, Guía del Registro, Glosario, Preguntas Frecuentes, etc.

Además los usuarios (funcionarios del Registro), son los creados por el súper administrador, estos tendrán un login y un password para acceder al sistema, caso contrario no.

| REGISTRO             |                                                                                                    | <b>ğ</b> 🛞           |
|----------------------|----------------------------------------------------------------------------------------------------|----------------------|
| 9                    |                                                                                                    | <                    |
| 🟫 Inicio 🛸 Misión    | 🚖 Visión 🛛   🎊 Nuestra Organización   💽 Registro de la Propiedad                                                                                                    | Online   🕜 Acerca de |
| Menu Principal       | Inscripciones Generalidades                                                                                                    | Visitantes           |
| Reglamentos          | Incrincionar                                                                                                    | 46                   |
| Política de Servicio | Inscripciones.                                                                                                    | AHoy 1               |
| Guía del Registro    |                                                                                                    | Ayer 0               |
| Glosario             |                                                                                                    | Esta Semana 1        |
| Preguntas Frecuentes | Mar and a                                                                                                    | Este Mes 46          |
| Noticias             | <u>Ver mas</u>                                                                                                    |                      |
| Contactos            | Cesión de derechos                                                                                                    |                      |
|                      | Ver mås                                                                                                    |                      |
|                      | Compraventa                                                                                                    |                      |
|                      | Compraventa                                                                                                    |                      |
|                      | Declaratoria de Propiedad Horizontal                                                                                                    |                      |
|                      | Declaratoria de Propiedad Horizontal                                                                                                    |                      |
|                      | Donaciones                                                                                                    |                      |
|                      | Donaciones<br>Ver más                                                                                                    |                      |
|                      | C C Page 1 of 2 2 20<br>GOOGLE<br>SOTTFDIA<br>SOTTFDIA<br>SOTTFO | HOTMAIL              |

#### INDICACIONES GENERALES PARA LOS CLIENTES

#### **BARRA DE MENÚ**

La barra de menú nos muestra los enlaces a la información más relevante del portal e incluso un acceso al sistema de Registro de la Propiedad.

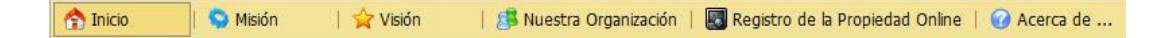

Los menús tienen las siguientes opciones:

Inicio: Va hacia la página de inicio del sistema.

Misión: Nos muestra la misión del Registro de la propiedad

Visión: Nos muestra la visión del Registro de la Propiedad

Nuestra organización: Muestra la estructura organizativa del Registro de la Propiedad.

Registro de la Propiedad Online: Nos permite el acceso al sistema de inscripciones y certificados del Registro de la Propiedad.

Acerca de..: Muestra la información sobre el creador del portal.

#### Menú de Artículos

En esta sección esta los enlaces a la información que el público debe conocer tanto de la institución como de los diferente reglamentos en lo concerniente al Registro de la Propiedad.

| Menu Principal        | Inscripciones Generalid |
|-----------------------|-------------------------|
| Reglamentos           | Inst                    |
| Política de Servicigh | Misión                  |
| Guía del Registro     | Visión                  |
| Glosario              | Política de Calidad     |
| Preguntas Frecuentes  | Valores                 |
| Noticias              |                         |
| Contactos             | Cesión de derechos      |

#### Ventana de Visitantes

Nos muestra el número de visitantes que han entrado al portal distribuido por periodos de tiempo.

| Visitantes    |    |  |  |  |  |
|---------------|----|--|--|--|--|
| 46            |    |  |  |  |  |
| 🐣 Ноу         | 1  |  |  |  |  |
| 🚨 Ayer        | 0  |  |  |  |  |
| 🐣 Esta Semana | 1  |  |  |  |  |
| 🚨 Este Mes    | 46 |  |  |  |  |
| Todos         | 46 |  |  |  |  |

#### SISTEMAS DE INSCRIPCIONES Y CERTIFICADOS

#### INDICACIONES PARA LOS ADMINISTRADORES Y OPERADORES

#### Menú de Inicio del sistema online

Hacemos clic en el Menú de Registro de Propiedad Online para proceder al inicio del sistema

🔄 Registro de la Propiedad Onlingh,

Se nos abrirá una nueva ventana de nuestro explorador de internet. Y lo primero que visualizamos es la ventana de inicio de sesión.

#### Inicio de sesión:

| Inicio de Sesión                  |                                   |
|-----------------------------------|-----------------------------------|
| Nombre de Usuario:<br>Contraseña: | administrador<br>Inicio de Sesión |

Digitamos nuestro nombre de usuario y la contraseña, están van a ser validadas en nuestra base de datos, en caso de que no sea el usuario correcto nos aparece la ventana de error.

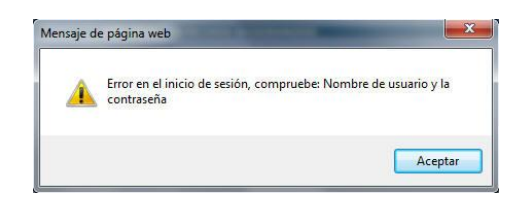

#### Página Principal

Si hemos digitado correctamente el nombre de usuario y contraseña nos aparecerá la ventana del sistema con todos los enlaces y menús que podemos tener acceso, eso dependiendo el nivel de usuario que se tenga.

En todos los formulario tienen estas opciones, pero con las restricciones del caso, dependiendo del tipo de usuario.

| 🛧 Inicio 🤄 🐁 Administración        | 🔹 🌲 Parametros 🔹 | Contratos 🔹 | Bienes Raices 🔻 | Buscar Contratos | Reportes 💌 | CMS | • | Cerrar Sesión |
|------------------------------------|------------------|-------------|-----------------|------------------|------------|-----|---|---------------|
| 🍘 Nuevos Registros 🛛 🖻             |                  |             |                 |                  |            |     |   |               |
| 🛃 <u>Compra y Venta</u>            |                  |             |                 |                  |            |     |   |               |
| 3 Nombramiento                     |                  |             |                 |                  |            |     |   |               |
| Prenda Agrícola                    |                  |             |                 |                  |            |     |   |               |
| 📑 Prenda Industrial                |                  |             |                 |                  |            |     |   |               |
| Constitución de<br><u>Compañía</u> |                  |             |                 | R                |            |     |   |               |
| 🛃 Aumento de Capital               |                  |             |                 |                  |            |     |   |               |
| Participaciones                    |                  |             |                 |                  |            |     |   |               |
| Sociedades                         |                  |             |                 |                  |            |     |   |               |

Así como en el portal informativo podemos visualizar una barra de menús y una barra de enlaces.

#### Barra de Menús

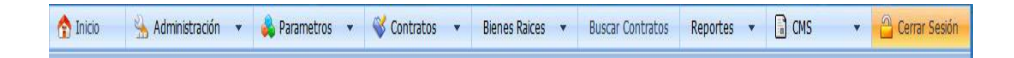

#### Menú Inicio

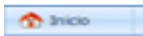

Limpia la pantalla

#### Menú Administración

Tiene los enlaces a la gestión de usuario, vale la pena indicar que únicamente los usuarios con privilegios de súper administrador podrán ingresar a este sitio.

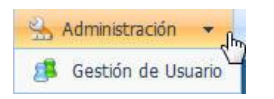

#### Menú Parámetros

El menú de parámetros no muestra los accesos a la información de Notarias para ver e ingresar, Tipos de Contratos solo para visualizar, Tipos de comparecencias para ingresar y visualizar, Personas para ingresar y visualizar y Formas de adquisición para visualizar.

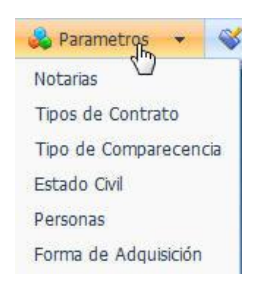

#### Menú Contratos

A través de este menú accedemos a la información de las diferentes inscripciones que se ha realizado con el sistema.

| Scontratos               |
|--------------------------|
| Compra y Venta           |
| Nombramientos            |
| Prenda Agrícola          |
| Prenda Industrial        |
| Constitución de Compañia |
| Aumento de Capital       |
| Participaciones          |
| Sociedades               |

#### Menú Bienes Raíces

Nos permite hacer una búsqueda de todos los bienes raíces (propiedades) de una persona.

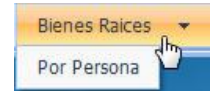

#### Menú Reportes

El sistema dispone de una serie de reportes que permite saber la información que se ha procesado.

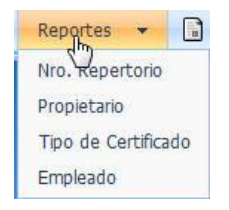

#### Menú Administración de Contenidos CMS

La información que se encuentra en el portal informativo del Registro de la Propiedad es administrado por este menú, podemos actualizar toda la información de una forma dinámica además que cualquier cambio que se realizar será reflejado en tiempo real en nuestro portal.

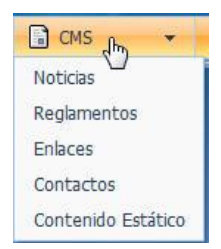

#### Menú Nuevos Registros

Este menú es el más importante de todos ya que a través de él podemos inscribir los contratos y escrituras vale la pena indicar que el Sistema de inscripciones solo está capacitado para la creación del tipo definido en el menú

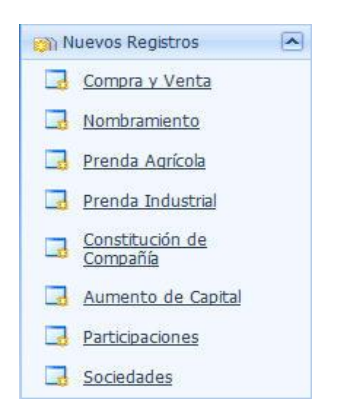

En la siguiente imagen podemos ver los campos que se llenan para todos los tipos de registros que se inscriben, que son necesarios para la realización del certificado.

Se debe llenar los siguientes campos:

- Tipo de registro, escogiendo un tipo de registro que disponga
- La fecha mediante una pestaña

- Ingrese el número de repertorio
- La ciudad,
- El número de partida
- Llene el campo Contenido con la información de la escritura requisito para la inscripción de propiedades.

| Tipo de Registro:     |            | • |  |  |
|-----------------------|------------|---|--|--|
| Fecha de Inscripción: | 16/06/2010 | • |  |  |
| Número de Repertorio  | 174        |   |  |  |
| Ciudad:               | IBARRA     |   |  |  |
| Nümero de Partida:    | 1074       |   |  |  |
| Contenido             |            |   |  |  |
|                       |            |   |  |  |
|                       |            |   |  |  |

Para acceder a llenar los datos de los registros de las personas participantes en cada uno de las inscripciones se debe realizar lo siguiente.

Presionamos en Nuevo y se abre la ventana para llenar los datos solicitados de acuerdo al tipo de contrato.

| # | CEDULARUC | RAZON_SOCIAL | DIRECCION | ESTADO CIVIL                | CIUDAD | TELEFONO | CONDICION |
|---|-----------|--------------|-----------|-----------------------------|--------|----------|-----------|
|   |           |              |           |                             |        |          |           |
|   |           |              | ,         | Nuevo<br>No data to display |        |          |           |
|   |           |              |           |                             |        |          |           |

Para Guardar la inscripción

Presione el botón Guardar o cancelar

Guardar Cancelar

#### **INSCRIPCIÓN DE COMPRA Y VENTA**

En la siguiente imagen podemos ver los campos de las personas que participan en la transacción o inscripción o datos generales que se solicitan de los clientes del Registro, dependiendo del tipo de registro a solicitar.

En esta ventana debe llenar la siguiente información:

- Cédula o ruc. •
- Razón social
- Dirección domiciliaria.
- Nombre y apellido •
- Estado civil, escoge una opción •
- Ciudad.
- Número telefónico y número celular.
- En el campo condición escoge la opción.

Finalmente presiona la opción actualizar o cancelar.

| ŧ | # CEDULARUC             |                     | NOMBRE                               | NOMBRE_2  | APELLIDO | APELLIDO_2 | ESTADO (   | CIVIL         | DIRECCI   | ON C      | IUDAD  | TELE | FONO      | CONDICION              |  |
|---|-------------------------|---------------------|--------------------------------------|-----------|----------|------------|------------|---------------|-----------|-----------|--------|------|-----------|------------------------|--|
|   |                         |                     |                                      |           |          |            |            |               |           |           |        |      |           |                        |  |
|   | CEDULARUC               | 100                 | 2134946                              |           |          |            | NOMBRE     | CAR           | CARLOS    |           |        |      |           |                        |  |
|   | NOMBRE_2                | DMBRE_2 EFRAIN      |                                      |           |          |            |            | GOM           | GOMEZ     |           |        |      |           |                        |  |
|   | APELLIDO_2              | PELLIDO_2 GONZALES  |                                      |           |          |            |            | VIL SOL       | TERO      |           |        |      |           | •                      |  |
|   | DIRECCION               | IRECCION TUCAN 3-44 |                                      |           |          |            | MOVIL      | 099           | 099458210 |           |        |      |           |                        |  |
|   | EMAIL                   | siste               | em@hotmail.                          | com       |          |            | CIUDAD     | CIUDAD IBARRA |           |           |        |      |           |                        |  |
|   | TELEFONO                | 062                 | 953013                               |           |          |            | CONDICION  | COM           | PRADOR    |           |        |      |           | •                      |  |
|   |                         |                     |                                      |           |          |            |            |               |           |           |        |      | Actu      | alizar <u>Cancelar</u> |  |
|   |                         |                     |                                      |           |          |            |            |               |           |           |        |      |           |                        |  |
|   |                         |                     |                                      |           |          |            |            |               |           |           |        |      |           |                        |  |
| - | #                       |                     | CEDULAR                              | UC NOMBRI | NOMBRE_2 | APELLIDO   | APELLIDO_2 | ESTADO        | CIVIL     | DIRECCION | CIU    | DAD  | TELEFONO  | CONDICION              |  |
|   | <u>Editar Nuevo Eli</u> | minar               | nar 1002134946 CARLOS EFRAIN GOMEZ G |           |          |            | GONZALES   | SOLTERO       | )         | TUCAN 3-4 | 4 IBAF | RRA  | 062953013 | 3 COMPRADOR            |  |

Para realizar una inscripción de compra y venta es necesario llenar los siguientes campos, que serían datos de la escritura

En esta ventana ingresa los siguientes campos:

- Selecciona la fecha de la escritura
- Escoge la notaria.
- En el campo tipo escoge una opción.

- Ingresa la dirección
- La parroquia a la que pertenece
- Ciudad
- Sector en que se encuentra
- Manzana, lote y número del predio.
- Se ingresa la descripción del predio
- Además de sus linderos: Norte, Sur, Este y Oeste

| Fecha Escritura:    | 14/07/2010                                                                           |    |
|---------------------|--------------------------------------------------------------------------------------|----|
| Notaría:            | NOTARIA PRIMERA; IBARF                                                               |    |
| Tipo:               | CASA                                                                                 |    |
| Dirección:          | CALLE MEJIA 5-64 Y SUCRE                                                             |    |
| Parroquia           | EL SAGRARIO                                                                          |    |
| Ciudad              | IBARRA                                                                               |    |
| Sector              | SANTO DOMINGO                                                                        |    |
| Manzana             | 3                                                                                    |    |
| Lote                | 2                                                                                    |    |
| Número              | 5-64                                                                                 |    |
| Descripción Predio: | CASA DE DOS PISOS CON TODOS LOS SERVICIOS BÁSICOS, LINEA TELEFÓNICA Y<br>PARQUEADERO | *  |
|                     | PROPIEDAD DEL SR. ESTABAN GOMEZ                                                      |    |
| Lindero Norte:      |                                                                                      |    |
|                     |                                                                                      | Ψ. |
| Lindero Sur         | CALLE MEJIA                                                                          | *  |
|                     |                                                                                      | Ψ  |
| Lindero Este:       | CALLE SUCRE                                                                          | *  |
|                     |                                                                                      | -  |
|                     | PROPIEDAD DEL SRA. ANA MARÍA ESTRADA                                                 | *  |
| Lindero Oeste:      |                                                                                      |    |
|                     |                                                                                      | -  |

En esta ventana digita:

- El área
- La forma de adquisición escoge de las opciones que se encuentren
- Una descripción de la adquisición
- Si activa la casilla con gravámenes
- Descripción del gravamen

| Area:                    | 345M2                                                         |   |
|--------------------------|---------------------------------------------------------------|---|
| Forma de Adquisición:    | PAGO EFECTIVO                                                 |   |
| Descripción Adquisición: | PAGO EN EFECTIVO A ATRAVÉS DE HIPOTECA CON EL BANCO PICHINCHA | ^ |
|                          |                                                               | Ŧ |
| Con Gravamenes           |                                                               |   |
|                          | HIPTECA CON EL BANCO PICHINCHA, EXISTE RESERVA DE DOMINNIO    | * |
| Descripción de gravamen  | I                                                             | + |

#### INSCRIPCIÓN DE NOMBRAMIENTOS

Ingreso de las personas que participan en la transacción comercial

En esta ventana debe llenar los siguientes campos:

- El número de cédula o ruc
- El nombre de la razón social
- El nombre y apellido de la persona
- La dirección domiciliaria
- La ciudad, el número telefónico y número celular
- Escoge una opción en el campo estado civil
- Ingresa el correo electrónico
- En comparecencia escoge una opción
- Llena el campo estado
- El período
- El nombre de la institución
- Escoge en notaria mediante una opción

| # | CEDULARUC    | RAZON_SOCIAL      | DIRECCION | CIUDAD | ESTADO CIV | IL COMPARECEN |            | NCIA    | A CARGO PERIODO INST |                | INSTITUCION | NOTARIA                |
|---|--------------|-------------------|-----------|--------|------------|---------------|------------|---------|----------------------|----------------|-------------|------------------------|
|   |              |                   |           |        |            |               |            |         |                      |                |             |                        |
|   | CEDULARUC    | 1002134946        |           |        |            | RAZO          | ON_SOCIAL  | JAIME A | NIBAL ALE            | MAN QUINTE     | ROS         |                        |
|   | P.NOMBRE     | JAIME             |           |        |            | DIRE          | CCION      | AV. LEO | N AYALA 4            | 1-55           |             |                        |
|   | S.NOMBRE     | ANIBAL            |           |        |            | P.AP          | ELLIDO     | ALEMAN  |                      |                |             |                        |
|   | CIUDAD       | IBARRA            |           |        |            | S.AP          | ELLIDO     | QUINTE  | ROS                  |                |             |                        |
|   | ESTADO CIVIL | SOLTERO           |           |        | •          | COM           | PARECENCIA | INSCRIP | TOR                  |                |             | -                      |
|   | CARGO        | GERENTE GENERAL   |           |        |            | PERI          | ODO        | 2010-20 | 12                   |                |             |                        |
|   | INSTITUCION  | COOP. TAXIS "BUEN | a fé"     |        |            | NOT           | ARIA       | NOTARI  | A PRIMERA            | ; Dr. Jorge Er | azo; IBARRA |                        |
|   |              |                   |           |        |            |               |            |         |                      |                | G           | <u>ıardar Cancelar</u> |
|   |              |                   |           |        |            |               |            |         |                      |                |             | S                      |

| #                          | CEDULARUC  | RAZON_SOCIAL                     | DIRECCION              | CIUDAD | ESTADO CIVIL | COMPARECENCIA | CARGO              | PERIODO       | INSTITUCION               | NOTARIA                                           |
|----------------------------|------------|----------------------------------|------------------------|--------|--------------|---------------|--------------------|---------------|---------------------------|---------------------------------------------------|
| <u>Editar Nuevo Borrar</u> | 1002134946 | JAIME ANIBAL<br>ALEMAN QUINTEROS | AV. LEON<br>AYALA 4-55 | IBARRA | SOLTERO      | INSCRIPTOR    | GERENTE<br>GENERAL | 2010-<br>2012 | COOP. TAXIS<br>"BUENA FÉ" | NOTARIA<br>PRIMERA; Dr.<br>Jorge Erazo;<br>IBARRA |

#### INSCRIPCIÓN DE PRENDA AGRÍCOLA

Ingreso de las personas que participan en la transacción comercial

En esta ventana debe llenar la siguiente información:

- El número de Cédula o ruc.
- Razón social
- Dirección domiciliaria.
- Nombre y apellido
- Estado civil, escoge una opción
- Ciudad.
- Número telefónico y número celular.
- Correo electrónico
- En el campo condición escoge la opción.

Finalmente presiona la opción actualizar o cancelar.

| # | CEDULARUC    | RAZON_SOCIAL  | NOMBRE    | NOMBRE_2 | APELLIDO | DIRECCI | ION                      | CIUDAD   | TELEFONO  | MOVIL   | EMAIL | COMPARECENCIA | ESTADO CIVIL             |  |  |
|---|--------------|---------------|-----------|----------|----------|---------|--------------------------|----------|-----------|---------|-------|---------------|--------------------------|--|--|
|   |              |               |           |          |          |         |                          |          |           |         |       |               |                          |  |  |
|   | CEDULARUC    | 044458464     |           |          |          | RAZ     | ZON_SOCIAL GRUPO ESTRADA |          |           |         |       |               |                          |  |  |
|   | NOMBRE       | CARLOS        |           |          | МОМ      | BRE_2   | AUGUST                   | AUGUSTO  |           |         |       |               |                          |  |  |
|   | APELLIDO     | LUNA          |           |          | APEL     | LIDO_2  | TOMBAR                   | TOMBAR   |           |         |       |               |                          |  |  |
|   | DIRECCION    | AV. MARIANO A | COSTA 4-5 | 6        |          |         | CIUD                     | AD       | IBARRA    |         |       |               |                          |  |  |
|   | TELEFONO     | 062457        |           | т        |          |         | MOV                      | ΊL       | 0997454   | 0997454 |       |               |                          |  |  |
|   | EMAIL        | ND            |           | 1        |          |         | СОМ                      | PARECENC | IA VENDED | DR      |       |               | •                        |  |  |
|   | ESTADO CIVIL | SOLTERO       |           |          |          | -       |                          |          |           |         |       |               |                          |  |  |
|   |              |               |           |          |          |         |                          |          |           |         |       | Ac            | tualizar <u>Cancelar</u> |  |  |

En esta ventana vamos a llenar los campos de la información de la Escritura.

| Fecha Inscripción Notaria: | 15/07/2010                                   |   |
|----------------------------|----------------------------------------------|---|
| Notaria:                   | NOTARIA PRIMERA; Dr. Jorge Erazo; IBARRA     |   |
| Tipo:                      | AUTO                                         |   |
| Marca:                     | JHON DEERE                                   |   |
| Modelo                     | 7TDRF-34                                     |   |
| Clase                      | TRACTOR                                      |   |
| Anio                       | 2009                                         |   |
| Chasis                     | 3734645                                      |   |
| Color                      | VERDE                                        |   |
| Motor                      | 273645                                       |   |
|                            | NINGUNO                                      |   |
| Accesorios                 |                                              |   |
|                            |                                              | - |
| Con Gravámenes             |                                              |   |
|                            | RESERVA DE DOMINIO A FAVOR DEL GRUPO ESTRADA | * |
| Descripción Gravamen       |                                              |   |
|                            |                                              | - |

## INSCRIPCIÓN DE PRENDA INDUSTRIAL

Ingreso de las personas que participan en la transacción comercial

| # | CEDULARUC    | RAZON_SOCIAL | NOMBRE     | NOMBRE_2 | NOMBRE | APELLIDO_2 | DIRECCION               | CIUDAD  | TELEFONO    | MOVIL | EMAIL | COMPARECENCIA | ESTADO CIVIL            |  |  |  |
|---|--------------|--------------|------------|----------|--------|------------|-------------------------|---------|-------------|-------|-------|---------------|-------------------------|--|--|--|
|   |              |              |            |          |        |            |                         |         |             |       |       |               |                         |  |  |  |
|   | CEDULARUC    | 58744849     |            |          |        |            | RAZON_SOCIAL SUPER AUTO |         |             |       |       |               |                         |  |  |  |
|   | NOMBRE       | JUAN         |            |          |        |            | NOMBRE_2                | F       | RAMON       |       |       |               |                         |  |  |  |
|   | NOMBRE       | MENDEZ       |            |          |        |            | APELLIDO_               | 2 \     | VALDEZ      |       |       |               |                         |  |  |  |
|   | DIRECCION    | AV. EUGENIO  | ESPEJO 4-5 | i6       |        |            | CIUDAD                  | Ι       | IBARRA      |       |       |               |                         |  |  |  |
|   | TELEFONO     | 0625487      |            |          |        |            | MOVIL                   | N       | ND          |       |       |               |                         |  |  |  |
|   | EMAIL        | ND           |            |          |        |            | COMPAREC                | ENCIA V | IA VENDEDOR |       |       |               |                         |  |  |  |
|   | ESTADO CIVIL | SOLTERO      |            |          |        | •          |                         |         |             |       |       |               |                         |  |  |  |
|   |              |              |            |          |        |            |                         |         |             |       |       | Actu          | ializar <u>Cancelar</u> |  |  |  |

Los datos a llenar de la escritura u otro requisito solicitado para la inscripción son los que se muestran en la imagen.

| Fecha Inscripción Notaria: | 14/07/2010                                             |   |
|----------------------------|--------------------------------------------------------|---|
| Notaria:                   | NOTARIA PRIMERA; Dr. Jorge Erazo; IBARRA               |   |
| Tipo:                      | AUTO                                                   |   |
| Marca:                     | AUDI                                                   |   |
| Modelo                     | X645                                                   |   |
| Clase                      | DEPORTIVO                                              |   |
| Anio                       | 2010                                                   |   |
| Chasis                     | 234-34                                                 |   |
| Color                      | BLANCO                                                 |   |
| Motor                      | 232345-HJHG34                                          |   |
|                            | FULL EQUIPO                                            | * |
| Accesorios                 |                                                        |   |
|                            |                                                        | ÷ |
| Con Gravámenes             |                                                        |   |
|                            | CON RESERVA DE DOMINIO A FAVOR DE LA COPP. 23 DE JULIO |   |
| Descripción Gravamen       |                                                        |   |
|                            | -                                                      |   |
|                            |                                                        |   |

## INSCRIPCIÓN DE CONSTITUCIÓN DE COMPAÑÍA

#### Datos a llenar de las personas participantes

| # CEDULARUC  | RAZON_SOCIAL   | NOMBRE | NOMBRE_2 | APELLIDO  | DIRECCIO | V CIUDAD    | TELEFONO    | MOVIL    | EMAIL | COMPARECENCIA | ESTADO CIVIL             |  |  |  |
|--------------|----------------|--------|----------|-----------|----------|-------------|-------------|----------|-------|---------------|--------------------------|--|--|--|
|              |                |        |          |           |          |             |             |          |       |               |                          |  |  |  |
| CEDULARUC    | 8745124        |        |          |           | R        | AZON_SOCIAI |             |          |       |               |                          |  |  |  |
| NOMBRE       | CARLOS         |        |          | N         | OMBRE_2  | BENJAM      | BENJAMIN    |          |       |               |                          |  |  |  |
| APELLIDO     | ARIAS          |        | A        | PELLIDO_2 | GONZAL   | GONZALES    |             |          |       |               |                          |  |  |  |
| DIRECCION    | AV. BOLIVAR 34 | 4-56   |          |           | C        | UDAD        | IBARRA      | IBARRA   |       |               |                          |  |  |  |
| TELEFONO     | 06245745       |        |          |           | М        | OVIL        | 0984521     | 09845214 |       |               |                          |  |  |  |
| EMAIL        | ND             |        |          |           | 0        | OMPARECENC  | IA INSCRIPT | OR       |       |               | •                        |  |  |  |
| ESTADO CIVIL | SOLTERO        |        |          |           | -        |             |             |          |       |               |                          |  |  |  |
|              |                |        |          |           |          |             |             |          |       | Ac            | tualizar <u>Cancelar</u> |  |  |  |
|              |                |        |          |           |          |             |             |          |       |               |                          |  |  |  |

| #                            | CEDULARUC | RAZON SOCIAL | NOMBRE | NOMBRE_2 | APELLIDO | DIRECCION         | CIUDAD | TELEFONO | MOVIL    | EMAIL | COMPARECENCIA |
|------------------------------|-----------|--------------|--------|----------|----------|-------------------|--------|----------|----------|-------|---------------|
| <u>Editar Nuevo Eliminar</u> | 8745124   | ECUACOM      | CARLOS | BENJAMIN | ARIAS    | AV. BOLIVAR 34-56 | IBARRA | 06245745 | 09845214 | ND    | INSCRIPTOR    |

#### Los datos de la Escritura serían:

| Fecha Inscripción Notaria: | 16/07/2010 🗸                 |
|----------------------------|------------------------------|
| Notaria:                   | Notaria Vigesimo Cuarta; D 🖂 |
| Nombre Compañia:           | ECUACOM                      |
| Nº Resolución:             | 3424                         |
| Nombre Director:           | BEJAMIN ARIAS                |

### INSCRIPCIÓN DE AUMENTO DE CAPITAL

Los datos de las personas participantes se llenan en este formulario

| # | CEDULARUC                  | RAZON_SOCIAL       | NOMBRE     | NOMBRE_2   | APELLIDO | DIRECCIO | N CIUDAD   | TEL  | EFONO    | MOVIL  | EMAIL | CONDIC  | ION EST  | ADO CIVI   | CARGO           |
|---|----------------------------|--------------------|------------|------------|----------|----------|------------|------|----------|--------|-------|---------|----------|------------|-----------------|
|   |                            |                    |            |            |          |          |            |      |          |        |       |         |          |            |                 |
|   | CEDULARUC                  | 547845478          |            |            |          |          | RAZON_SO   | CIAL | SOLES    | CIA.   |       |         |          |            |                 |
|   | NOMBRE                     | ANIBAL             |            |            |          |          | NOMBRE_2   |      | ALBERT   | го     |       |         |          |            |                 |
|   | APELLIDO                   | ESTRADA            |            |            |          |          | APELLIDO_  | 2    | VASQU    | EZ     |       |         |          |            |                 |
|   | DIRECCION                  | AV. LEONCIO        | GOMEZ 2-34 |            |          |          | CIUDAD     |      | IBARRA   |        |       |         |          |            |                 |
|   | TELEFONO                   | 02645754           |            |            |          |          | MOVIL      |      | 094578   | 841    |       |         |          |            |                 |
|   | EMAIL                      | ND                 |            |            |          |          | CONDICION  |      | INSCRIP  | TOR    |       |         |          |            | -               |
|   | ESTADO CIVIL               | SOLTERO            |            |            |          | -        | CARGO      |      | GEREN    | TE     |       |         |          |            |                 |
|   |                            |                    |            |            |          |          |            |      |          |        |       |         |          | Actualizar | <u>Cancelar</u> |
|   |                            |                    |            |            |          |          |            |      |          |        |       |         |          |            |                 |
| # |                            | CEDULARUC          | RAZON_SOCI | IAL NOMBRE | NOMBRE_2 | APELLID  | O DIRECCIO | N    |          | CIU    | DAD T | ELEFONO | MOVIL    | EMAIL      | CONDICION       |
| E | <u>ditar Nuevo Elimina</u> | <u>r</u> 547845478 | SOLES CIA. | ANIBAL     | ALBERTO  | ESTRAD   | A AV. LEOI |      | GOMEZ 2- | 34 IBA | RRA 0 | 2645754 | 09457841 | ND         | INSCRIPTOR      |

#### Información de la Escritura

| Fecha Inscripción Notaria: | 22/07/2010                |
|----------------------------|---------------------------|
| Notaria:                   | NOTARIA PRIMERA; Dr. Jc 🖂 |
| Nombre de Compania:        | SOLES CIA.                |
| Nº de Resolución           | 45745                     |
| Director de Compania:      | GABRIEL BENAVIDES         |
| Cantidad de Aumento:       | DIEZ MIL DOLARES          |
| Capital Social:            | 168000                    |
| Nombre Resposable:         | GABRIEL BENAVIDES         |

#### INSCRIPCIÓN DE PARTICIPACIONES

Ingreso de las personas que participan en la transacción comercial

| # | CEDULARUC    | RAZON_SOCIAL  | NOMBRE  | NOMBRE_2 | APELLIDO | DIREO | CION | CIUDAD    | TELEFONO    | MOVIL | EMAIL | COMPARECENCIA | ESTADO CIVIL      |
|---|--------------|---------------|---------|----------|----------|-------|------|-----------|-------------|-------|-------|---------------|-------------------|
|   |              |               |         |          |          |       |      |           |             |       |       |               |                   |
|   | CEDULARUC    | 65252478      |         |          |          |       | RAZO | DN_SOCIAL | CREATIN     | /A    |       |               |                   |
|   | NOMBRE       | MARIA         |         |          |          |       | NOM  | BRE_2     | FERNAN      | DA    |       |               |                   |
|   | APELLIDO     | HINOJOSA      |         |          |          |       | APEL | LIDO_2    | VILLAMA     | R     |       |               |                   |
|   | DIRECCION    | CALLE GALAPAG | 0S 3-45 |          |          |       | CIUD | AD        | IBARRA      |       |       |               |                   |
|   | TELEFONO     | 06245745      |         |          |          |       | MOV  | IL        | 0978451     |       |       |               |                   |
|   | EMAIL        | ND            |         |          |          |       | СОМ  | PARECENC  | IA INSCRIPT | FOR   |       |               | -                 |
|   | ESTADO CIVIL | SOLTERO       |         |          |          | -     |      |           |             |       |       |               |                   |
|   |              |               |         |          |          |       |      |           |             |       |       | Ad            | tualizar Cancelar |

Ingreso de la información de la Escritura

| Fecha Inscripción Notaria:           | 20/07/2010 🗸            |
|--------------------------------------|-------------------------|
| Notaria:                             | NOTARIA PRIMERA; Dr. Jc |
| Descripción de la<br>Participación:: | 5000 DOLARES            |
| Nombre de la Compañia:               | CREATIVA                |

### INSCRIPCIÓN DE SOCIEDADES

Ingreso de las personas que participan en la transacción comercial

| # | CEDULARUC    | RAZON_SOCIAL | DIRECCION | APELLIDO | CIUDAD | APELLIDO_2 | TELEF | оло   | MOVIL     | EMAIL    | COMPARECENCIA | ESTADO CIVIL                      |
|---|--------------|--------------|-----------|----------|--------|------------|-------|-------|-----------|----------|---------------|-----------------------------------|
|   |              |              |           |          |        |            |       |       |           |          |               |                                   |
|   | CEDULARUC    | 22548454     |           |          |        | RAZON_SO   | CIAL  | MIRA  | LOES      |          |               |                                   |
|   | NOMBRE       | DANIELA      |           |          |        | DIRECCION  |       | CALLE | E RIO JUB | ONES 3-4 | 5             |                                   |
|   | NOMBRE_2     | ESTEFANIA    |           |          |        | APELLIDO   |       | SARS  | OSA       |          |               |                                   |
|   | CIUDAD       | IBARRA       |           |          |        | APELLIDO_  | _2    | MEND  | EZ        |          |               |                                   |
|   | TELEFONO     | 06297845     |           |          |        | MOVIL      |       | 0985  | 1845      |          |               |                                   |
|   | EMAIL        | ND           |           |          |        | COMPAREC   | ENCIA | INSCR | IPTOR     |          |               | -                                 |
|   | ESTADO CIVIL | CASADO       |           |          |        | -          |       |       |           |          |               |                                   |
|   |              |              |           |          |        |            |       |       |           |          |               | <u>Actualizar</u> <u>Cancelar</u> |

| #                     | CEDULARUC | RAZON_SOCIAL | DIRECCION              | APELLIDO | CIUDAD | APELLIDO_2 | TELEFONO | MOVIL    | EMAIL | COMPARECENCIA |
|-----------------------|-----------|--------------|------------------------|----------|--------|------------|----------|----------|-------|---------------|
| Editar Nuevo Eliminar | 22548454  | MIRAFLOES    | CALLE RIO JUBONES 3-45 | SARSOSA  | IBARRA | MENDEZ     | 06297845 | 09854845 | ND    | INSCRIPTOR    |

#### Información de la Escritura

| Fecha Inscripción Notaria: | 22/07/2010 🗸              |
|----------------------------|---------------------------|
| Notaria:                   | NOTARIA PRIMERA; Dr. Jc 🖂 |
| Nombre Notaria:            | PRIMERA                   |

#### INFORMACIÓN DE LA INSCRIPCIÓN

Para la revisión de inscripciones se hace clic en Ver y despliega la siguiente pantalla:

| FECHA_INSCRIPCION | NUMERO_REPERTORIO | CIUDAD | NUMERO_PARTIDA | NOMBRE_TIPO_INCRIPCION | URL        |
|-------------------|-------------------|--------|----------------|------------------------|------------|
| 11/06/2010        | 173               | IBARRA | 1073           | Compra y Venta         | <u>Ver</u> |

| 1 | ŧ   | TIPO                          |                  | FECHA_INSCRI   | PCION  | 1                               | UMERO_ | REPERTORIO            |                    | CIUDAD              | NUMERO_P               | ARTIDA           |
|---|-----|-------------------------------|------------------|----------------|--------|---------------------------------|--------|-----------------------|--------------------|---------------------|------------------------|------------------|
| - |     | Compra y Vent                 | a                | 11/06/2010     |        |                                 | .73    |                       |                    | IBARRA              | 1073                   |                  |
|   | FE  | mparecientes<br>CHA_ESCRITURA | DIRECCION        | PARROQUIA      | CIUDAD | DESCRIPCION_PREDI               | O AREA | LINDERO_NORTE         | LINDERO_SUR        | LINDERO_ESTE        | LINDERO_OESTE          | FORMA_ADQUISICIO |
|   | 11, | /06/2010                      | AV. JUAN<br>3-45 | EL<br>SAGRARIO | IBARRA | CASA DE DOS PISOS<br>CON BALCON | 345M   | PANAMERICANA<br>NORTE | GUTIERREZ 3-<br>45 | RODOLFO<br>CARDENAS | SEÑOR ARTURO<br>CADENA | PAGO EFECTIVO    |
| Ļ |     |                               |                  |                |        |                                 |        |                       | A.                 |                     |                        |                  |

#### CREACIÓN DE UN CERTIFICADO

Para crear un certificado digitamos la siguiente información:

| Numero de<br>Inscripcion: | 40             |   |
|---------------------------|----------------|---|
| Solicitante:              | CARLOS MONATÑO | - |
| Numero de<br>Certificado: | 13             |   |
| Fecha Petición            | 16/06/2010     | - |
| Fecha de Entrega          | 16/06/2010     | - |
| Tipo de<br>Certificado:   | PROPIEDAD      | ¥ |
| Arancel:                  | 5; 10          | + |

# Luego presionamos en Crear Certificado y tendremos la vista previa del certificado

| CERTIFICADO                                                                                |
|--------------------------------------------------------------------------------------------|
| CERTIFICADO Nº:                                                                            |
| FECHA DE INGRESO                                                                           |
| FECHA DE ENTREGA                                                                           |
| Referencia:                                                                                |
| 1 DESCRIPCIÓN DE LA PROPIEDAD                                                              |
| CASA DE DOS PISOS CON BALCON ubicado en la ciudad de IBARRA, parroquia EL SAGRARIO,        |
| dirección AV. JUAN 3-45, de area 345M comprendido dentro de los siguientes linderos:Norte, |
| PANAMERICANA NORTE; Sur, CALLE JUAN GUTIERREZ 3-45; Oeste, CASA DEL SR. RODOLFO            |
| CARDENAS; Oeste, CASA DEL SEÑOR ARTURO CADENA.                                             |
| 2 PROPIETARIO(S):                                                                          |
| Sr(a).JUAN BARAHONA                                                                        |
| 3 FORMA DE ADQUISICIÓN Y ANTECEDENTES:                                                     |
| PAGO EFECTIVO PAGO EN EFECTIVO POR MEDIO DE HIPOTECA BANCARIA A LA COOP.                   |
| PABLO MUÑOZ VEGA POR EL MONTO DE 15000 USD                                                 |
| 4 GRAVÁMENES Y OBSERVACIONES:                                                              |
| CON GRAVAMEN CON RESERVA DE DOMINIO CON RESERVA DE ENAJENACION NO TIENE                    |
| . Ibarra dieciséis de junio de dos mil diez                                                |
| RESPONSABLE: RAFAEL ARIAS                                                                  |

### DR. JAIME H. SANCHEZ AILLON

#### **BIENES RAÍCES**

| Nombre:          | juan              |                |       |                                                             |                    |                            |             |             |
|------------------|-------------------|----------------|-------|-------------------------------------------------------------|--------------------|----------------------------|-------------|-------------|
| Tipo de Bien:    | Todos             | •              |       |                                                             |                    |                            |             |             |
|                  |                   |                | Busca | I                                                           |                    |                            |             |             |
| RAZON_SOCIAL     | FECHA_INSCRIPCION | NUMERO_PARTIDA | TIPO  | OBSERVACION                                                 | CON_RESERVADOMINIO | CON_PROHIBICIONENAJENACION | CON_EMBARGO | CON_GRAVAME |
| JUAN<br>BARAHONA | 11/06/2010        | 1073           | CASA  | Ciudad:<br>IBARRA Nº: 89<br>DIRECCION:<br>AV. JUAN 3-<br>45 | V                  | V                          | V           | V           |

#### Crear Certificado de bienes raíces

| olicitante:           |               | - |
|-----------------------|---------------|---|
| umero de Certificado: |               |   |
| echa:                 |               | - |
| po de Certificado:    | BIENES RAICES | • |
| ancel:                |               | - |

#### Vista previa del certificado

|                   | CERTIFICADO Nº:    |  |
|-------------------|--------------------|--|
|                   | FECHA DE INGRESO   |  |
|                   | FECHA DE ENTREGA   |  |
| RAZON_SOCIAL      | JUAN BARAHONA      |  |
| FECHA_INSCRIPCION | 11/06/2010 0:00:00 |  |
| TIPO              | CASA               |  |
| ODSERVACION       |                    |  |
| OBSERVACION       |                    |  |

## **BÚSQUEDA DE INSCRIPCIONES**

Por número de repertorio

| or Número de Repertorio   | Por Nombre y Apellido | Por Tipo de Comtrato |
|---------------------------|-----------------------|----------------------|
| lúmero de Repertorio:     |                       | Buscar               |
|                           |                       | K 🔀 Page 1 of 3 🕥 እ  |
| Contrato de: Aumento de . | canital               |                      |
| Numero de Partida: 6      | Capical<br>DENA       |                      |
| Razon Social ROBERTH CAD  |                       |                      |

#### Por Nombre y apellido

| Por Número de Repertorio                                                                                                    | Por Nombre y Apellido | Por Tipo de Comtrato |                 |
|----------------------------------------------------------------------------------------------------|-----------------------|----------------------|-----------------|
| Nombre:                                                                                                    | Buscar                |                      |                 |
|                                                                                                    |                       | <b>«</b> (           | Page 1 of 3 እ እ |
| Contrato de: Aumento de e<br>Numero de Partida: 6<br>Razon Social ROBERTH CAD<br>Comparecencia: INSCRIPTO<br><u>Ver Registro</u> | capital<br>ENA<br>R   |                      |                 |

Por tipo de contrato

| or Número de Repertorio                                                                                      | Por Nombre y Apellido | Por Tipo de Comtrato |                 |
|----------------------------------------------------------------------------------------------------|-----------------------|----------------------|-----------------|
| ipo de Inscripción                                                                                           | <b>▼</b> B            | uscar                |                 |
|                                                                                                    |                       | <b>«</b> «           | Page 1 of 3 እ እ |
| Contrato de: Aumento de ci<br>lumero de Partida: 6<br>lazon Social ROBERTH CADE<br>Comparecencia: INSCRIPTOF | apital<br>NA          |                      |                 |

#### **REPORTES**

Por número de repertorio

Si ingresamos el número de repertorio podemos buscar y visualizar la información requerida por el usuario.

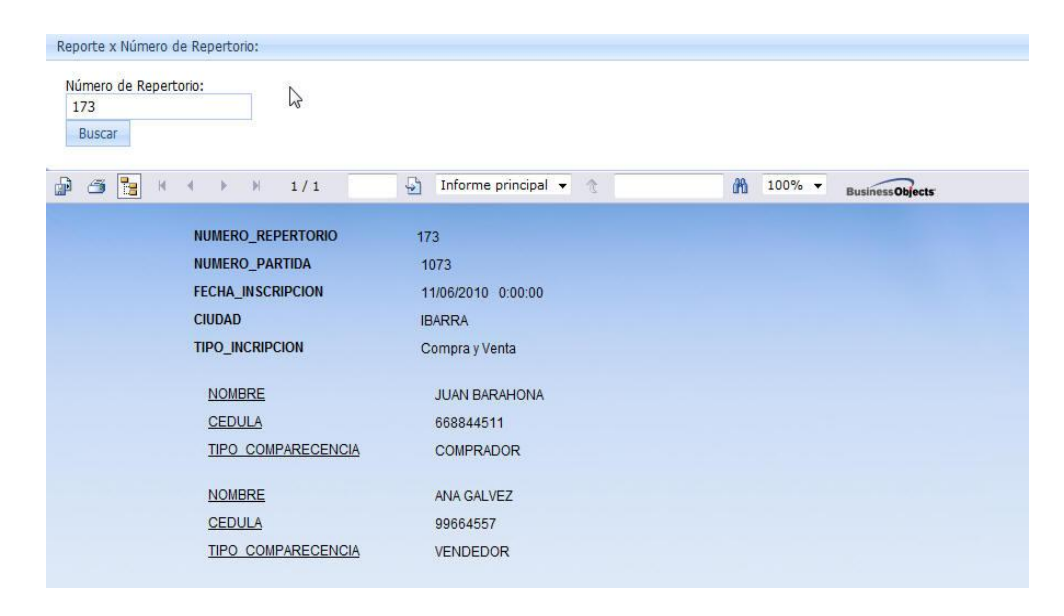

#### Por Nombre de propietario

Si ingresamos el nombre del propietario podemos visualizar la siguiente información

| Nombre del Propietario:<br>juan<br>Buscar |                         |                 |
|-------------------------------------------|-------------------------|-----------------|
| ) 🗂 🚼 H 🚽 🕨 H 1/1                         | 🔄 Informe principal 👻 🏦 | BusinessObjects |
| NUMERO_REPERTORIO                         | 171                     |                 |
| NUMERO_PARTIDA                            | 1071                    |                 |
| FECHA_INSCRIPCION                         | 11/06/2010 0:00:00      |                 |
| CIUDAD                                    | IBARRA                  |                 |
| TIPO_INCRIPCION                           | Prenda Industrial       |                 |
| NOMBRE                                    | JUAN RAMIREZ            |                 |
| CEDULA                                    | 544456441               |                 |
| TIPO COMPARECENCIA                        | INSCRIPTOR              |                 |

#### Por Tipo de Contrato

| Reporte x Tipo de C                          | ontrato                                                                               |                                                               |                           |
|----------------------------------------------|---------------------------------------------------------------------------------------|---------------------------------------------------------------|---------------------------|
| Tipo de Contrato<br>Compra y Venta<br>Buscar | •                                                                                     |                                                               |                           |
| 🔒 🍊 🚼 H                                      | 4 1/1                                                                                 | 🔄 Informe principal 👻 🏦                                       | A 100% - Business Objects |
|                                              | NUMERO_REPERTORIO<br>NUMERO_PARTIDA<br>FECHA_INSCRIPCION<br>CIUDAD<br>TIPO_INCRIPCION | 173<br>1073<br>11/06/2010 0:00:00<br>IBARRA<br>Compra y Venta |                           |
|                                              | NOMBRE                                                                                | JUAN BARAHONA                                                 |                           |
|                                              | CEDULA                                                                                | 668844511                                                     |                           |
|                                              | TIPO COMPARECENCIA                                                                    | COMPRADOR                                                     |                           |
|                                              | NOMBRE<br>CEDULA<br>TIPO COMPARECENCIA                                                | ANA GALVEZ<br>99664557<br>VENDEDOR                            |                           |
|                                              |                                                                                       |                                                               |                           |

#### **ADMINISTRADOR DE CONTENIDOS**

Lista de contenidos

| Nuevo                   |           |        |            |
|-------------------------|-----------|--------|------------|
| TITULO                  | PUBLICADO | INICIO | URL        |
| Hipoteca                | V         | 2      | Ver        |
| Patrimonio familiar     | V         | 2      | <u>Ver</u> |
| Prohibición de enajenar | V         | V      | <u>Ver</u> |

Edición o creación de un contenido

| Fitulo                                                                                      |                                                                                                    |                                                                                                |                                                                           |                                                                 |                                                      |                                                       |                                                 |                                    |
|---------------------------------------------------------------------------------------------|----------------------------------------------------------------------------------------------------|------------------------------------------------------------------------------------------------|---------------------------------------------------------------------------|-----------------------------------------------------------------|------------------------------------------------------|-------------------------------------------------------|-------------------------------------------------|------------------------------------|
| Hipoteca                                                                                    |                                                                                                    |                                                                                                |                                                                           |                                                                 |                                                      |                                                       |                                                 |                                    |
| ✓ Publicado                                                                                 |                                                                                                    |                                                                                                |                                                                           | V Página                                                        | a de Inicio                                          |                                                       |                                                 |                                    |
| Descripcion                                                                                 |                                                                                                    | والعرار والمعادية                                                                              |                                                                           |                                                                 |                                                      |                                                       |                                                 |                                    |
| XOB                                                                                         | B 9 P 2                                                                                                    | $\mathbf{X}^{*} \mathbf{X}_{*} \models \blacksquare$                                           | E (E 🧐                                                                    | e 🔤                                                             | ABC                                                  |                                                       |                                                 |                                    |
| Normal                                                                                      | Arial                                                                                                    | 🖌 (Font Size)                                                                                  | ~ <b>B</b> <i>I</i>                                                       | <u>n</u> ape                                                    |                                                      | <b>=</b>                                              | ۰.                                              | <u>A</u> -                         |
| s<br>s<br>s<br>s<br>s<br>s<br>s<br>s<br>s<br>s<br>s<br>s<br>s<br>s<br>s<br>s<br>s<br>s<br>s | Hipoteca                                                                                                    |                                                                                                |                                                                           |                                                                 |                                                      |                                                       |                                                 |                                    |
| Design H                                                                                    | HTML Preview                                                                                                 |                                                                                                |                                                                           |                                                                 |                                                      |                                                       |                                                 |                                    |
| Contenido                                                                                   |                                                                                                    |                                                                                                |                                                                           |                                                                 |                                                      |                                                       |                                                 |                                    |
| XOB                                                                                         | B 9 P 2                                                                                                    | $\mathbf{X}^{\mathbf{z}} = \mathbf{X}_{\mathbf{z}}   \stackrel{\mathbf{z}}{=} \mathbf{z}$      | E E 🗑                                                                     | <b>e</b>                                                        | ABC                                                  |                                                       |                                                 |                                    |
| Normal                                                                                      | Arial                                                                                                    | <ul> <li>(Font Size)</li> </ul>                                                                | ~ <b>B</b> <i>I</i>                                                       | <u>n</u> ape                                                    | ĒĒ                                                   | 3 3                                                   | 1 🖏 🗸                                           | <u>A</u> .                         |
| Hipoteca<br>El Art. 2309 de<br>de permanece<br>en los casos<br>inscrita en el r             | el CC, define a la Hipote<br>er en poder del deudor.<br>por ella establecidos, d<br>registro correspondiente | ca como un derecho<br>La cual deberá otorga<br>e acuerdo a lo establ<br>o no tendrá valor algu | de prenda, con<br>Irse por escritu<br>ecido en el Art<br>Ino, ni se conta | nstituido sob<br>ira pública,<br>. 2311, y el .<br>ará su fecha | ore inmuel<br>o constitu<br>Art. 2312<br>i sino desi | oles que n<br>irse por m<br>especifica<br>de la inscr | o dejan p<br>andato de<br>que debe<br>ipción.   | or eso<br>e la ley<br>rá ser       |
| De acuerdo a                                                                                | I Art 2334 dal CC la ins                                                                                     | crinción de la hinoteca                                                                        | deberá conte                                                              | nar                                                             |                                                      |                                                       |                                                 |                                    |
| 1. El nombre<br>relativamente<br>inscripción. L<br>establecimien<br>inciso anterior         | e, apellido y domicilio<br>al deudor, y a los qu<br>as personas jurídicas<br>ito; y se extenderá a su<br>r,  | del acreedor, y su<br>e, como apoderados<br>serán designadas p<br>is personeros lo que         | profesión, si 1<br>o representa<br>or su denomi<br>se dice de lo          | tuviere algu<br>ntes legale<br>inación lega<br>os apoderac      | ina, y las<br>s del unc<br>al o popu<br>dos o repi   | mismas<br>o del oti<br>ilar y por<br>resentante       | designad<br>ro, requie<br>el lugar<br>s legales | ciones<br>ran la<br>de su<br>en el |
| 2. La fecha y l<br>constituido po                                                           | la naturaleza del contrat<br>or acto separado, se exp                                                        | o a que accede la hir<br>resará también la fech                                                | oteca, y el arc<br>a de este acto                                         | chivo en que<br>, y el archivo                                  | e se encue<br>en que e                               | entra. Si la<br>xiste;                                | hipoteca                                        | se ha<br>,                         |
| Design H                                                                                    | HTML Preview                                                                                                 |                                                                                                |                                                                           |                                                                 |                                                      |                                                       |                                                 |                                    |
| Guardar                                                                                     |                                                                                                    |                                                                                                |                                                                           |                                                                 |                                                      |                                                       |                                                 |                                    |